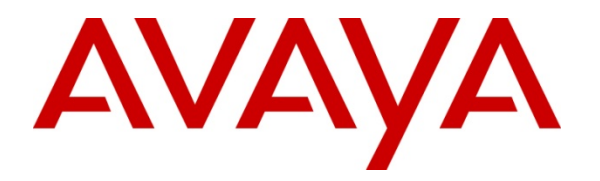

Avaya Solution & Interoperability Test Lab

# Configuring SIP Trunks Among Avaya Aura® Communication Manager 6.0.1, Avaya Aura® Session Manager 6.1, and Avaya Aura® Session Border Controller 6.0 – Issue 1.0

### Abstract

These Application Notes describe the steps required to configure SIP trunks between Avaya Aura® Session Border Controller 6.0, Avaya Aura® Communication Manager Evolution Server 6.0.1 and Avaya Aura® Session Manager 6.1.

The main function of Avaya Aura® Session Border controller is to protect private network from outside intrusion by topology hiding. It does NAT translations for SIP and Media traffic for inbound and outbound calls. It supports SIP traffic on UDP, TCP and TLS protocols.

| 1.     | INTR          | ODUCTION                                                           | 4       |
|--------|---------------|--------------------------------------------------------------------|---------|
| 2.     | REFE          | RENCE CONFIGURATION                                                | 4       |
| 3.     | EQUI          | IPMENT AND SOFTWARE VALIDATED                                      | 5       |
| 4.     | CON           | FIGURE AVAYA AURA® COMMUNICATION MANAGER EVOLUTION SERVER          | 6       |
| 2      | 4.1.          | VERIFY COMMUNICATION MANAGER LICENSE                               | 7       |
| 2      | 1.2.          | CONFIGURE IP NODE NAMES                                            | 7       |
| 2      | 1.3.          | CONFIGURE IP CODEC SETS                                            | 8       |
| 4      | 1.4.          | CONFIGURE IP NETWORK REGION                                        | 8       |
| 2      | 1.5.          | VERIFY IP INTERFACE                                                | 9       |
| 2      | 1.6.          | Add SIP Signaling Group                                            | 9       |
| 2      | 1.7.          | CONFIGURE A SIP TRUNK GROUP                                        | 10      |
| 2      | 1.8.          | CONFIGURE ROUTE PATTERN                                            | 11      |
| 2      | 1.9.          | VIEW CONFIGURED DIAL PLAN                                          | 11      |
| 2      | 4.10.         | CONFIGURE PUBLIC UNKNOWN NUMBERING                                 | 12      |
| 2      | 4.11.         | Administer AAR Analysis                                            |         |
| 2      | 4.12.         | VIEW FEATURE ACCESS CODE                                           |         |
| 2      | 4.13.         | SAVE TRANSLATIONS                                                  | 13      |
| 5.     | CON           | FIGURE AVAYA AURA® SESSION MANAGER                                 | 14      |
| r<br>S | 5.1.          | SPECIFY SIP DOMAIN                                                 | 16      |
| 5      | 5.2.          | Add Locations                                                      | 17      |
| 5      | 5.3.          | ADD SIP ENTITIES                                                   | 19      |
| 5      | 5.4.          | Add Entity Links                                                   | 22      |
| 5      | 5.5.          | ADD TIME RANGES                                                    | 24      |
| 5      | 5.6.          | ADD ROUTING POLICIES                                               | 24      |
|        | 5.7.          | Add Dial Patterns                                                  | 27      |
| 6.     | CON           | FIGURE AVAYA AURA® SESSION BORDER CONTROLLER                       | 29      |
| 6      | 5.1.          | Accessing Avaya Aura® Session Border Controller                    | 29      |
| e      | 5.2.          | CONFIGURING THE ETHERNET INTERFACE                                 | 32      |
|        | 6.2.1         | . Configuring Private Ethernet Interface 0                         | 32      |
|        | 6.2.2         | Administer SIP TCP Configuration On Eth0                           | 33      |
|        | 6.2.3         | Configuring Public Ethernet Interface 2                            | 34      |
|        | 6.2.4         | Administer SIP TCP Configuration On Eth2                           | 35      |
|        | 6.2.5         | Administer Kernel Filter                                           |         |
| 6      | 5.3.          | Administer Enterprise PBX Server                                   |         |
|        | 6.3.1         | Administer SIP TCP Configuration On PBX Server                     |         |
| ť      | 5.4.<br>C 1 1 | Administer ENTERPRISE TELCO SERVER                                 |         |
| 4      | 6.4.1         | . Administer SIP ICP Configuration On TELCO Server                 | 41<br>1 |
| _ (    |               |                                                                    |         |
| 7.     | CON           | HIGUKE SEKVICE PROVIDER                                            | 42      |
| 8.     | VERI          | FICATION STEPS                                                     | 43      |
| 8      | 3.1.          | VERIFY LINK STATUS ON COMMUNICATION MANAGER                        | 43      |
| 8      | 3.2.          | VERIFY LINK STATUS ON SESSION MANAGER                              | 44      |
| 8      | 3.3.          | VERIFY PRIVATE AND PUBLIC LINK STATUS ON SESSION BORDER CONTROLLER | 46      |
| 8      | 3.4.          | MAKE A BASIC I CP CALL                                             | 46      |

| SSR; Reviewed:  | Solution & Interoperability Test Lab Application Notes | 2 of 53   |
|-----------------|--------------------------------------------------------|-----------|
| SPOC 03/28/2011 | ©2011 Avaya Inc. All Rights Reserved.                  | CM-SM-SBC |

| 10. | ADDI | ITIONAL REFERENCES                             | 52 |
|-----|------|------------------------------------------------|----|
|     |      |                                                |    |
| 9.  | CON  | CLUSION                                        | 52 |
| 8.  | 6.   | TROUBLESHOOTING POST CONFIGURATION ISSUES      | 49 |
| 8.  | 5.   | VERIFY CALL LOGS ON SESSION BORDER CONTROLLER. | 47 |
| •   | -    |                                                |    |

# 1. Introduction

Avaya Aura® Session Border Controller secures the IP border for the real time interactive communications that flow from outside to internal network and is a standard element of Avaya's Communication Architecture. The main features are secure SIP voice, and SIP signaling elements against security threats and overloads.

These Application Notes present a sample configuration for a network that connects Avaya Aura® Communication Manager 6.0.1 and Avaya Aura® Session Manager 6.1 with Avaya Aura® Session Border Controller using SIP trunks.

# 2. Reference Configuration

In the sample configuration, Avaya Aura® Communication Manager 6.0.1 runs on an Avaya S8800 Server with Avaya G650 Media Gateway, Avaya Aura® Session Manager 6.1, Avaya Aura® System Manager and Avaya Aura® Session Border Controller 6.0 all runs on an Avaya S8800 Server platform. The sample configuration is shown in **Figure 1**.

The test configuration below shows Communication Manager Site and Data Center as part of private enterprise network. Session Border Controller is located on the edge of private network and controls SIP traffic to and from public network. For the sample configuration,

Communication Manager was connected via SIP trunk over the enterprise WAN to simulate a SIP Service Provider.

The current configuration shows Communication Manager and Session Manager connected to Session Border Controller via SIP trunk. On public side Session Border Controller has SIP trunk configured to Communication Manager in simulated public network.

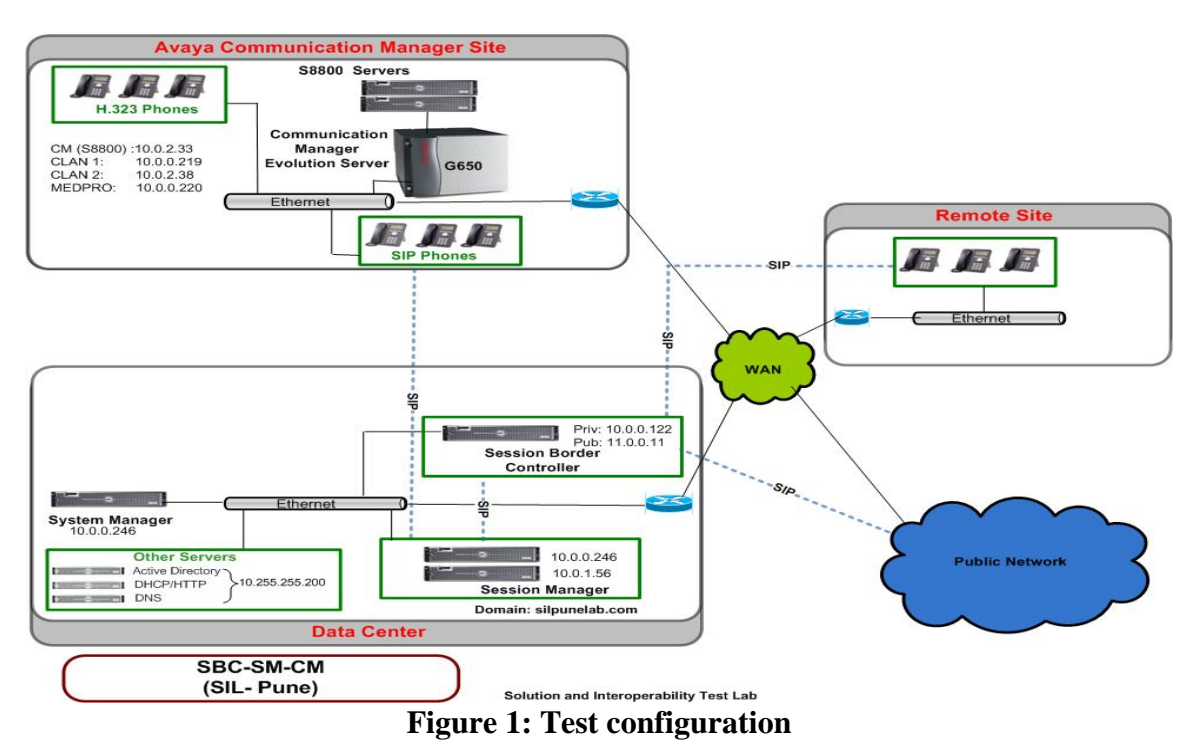

Solution & Interoperability Test Lab Application Notes ©2011 Avaya Inc. All Rights Reserved.

# 3. Equipment and Software Validated

The following equipment and software were used for the sample configuration:

| Hardware Component                   | Software/Firmware Version                   |
|--------------------------------------|---------------------------------------------|
|                                      | Avaya Aura® Session Manager 6.1.1.0.611023  |
| S8800 Media Server                   | Avaya Aura® System Manager 6.1.0 (Build No. |
|                                      | - 6.1.0.0.7345-6.1.5.7)                     |
| S8800 Sarvar                         | Avaya Aura® Session Border Controller       |
|                                      | Release 6.0.0.1.5 (GA build)                |
|                                      | Avaya Aura® Communication Manager 6.0.1     |
| S8800 Server with G450 Media Gateway | acting as an Evolution Server. Release:     |
|                                      | R016x.00.1.510.1                            |
| Avaya 9600 Series IP Deskphone.      | SIP version 2.6.4 & H.323 version FW3.110b  |

# 4. Configure Avaya Aura® Communication Manager Evolution Server

This section provides the procedures for configuring Communication Manager. The procedures include the following areas:

- Verify Communication Manager license
- Configure IP node names
- Verify IP interfaces
- Configure Codec Set
- Configure Network Region
- Administer a SIP Trunk to Session Manager
- Configure Route Pattern Configure Location and Public Unknown Numbering
- View configured Dial Plan analysis
- Administer AAR Analysis
- Add station(s)
- Save Translations

Throughout this section the administration of Communication Manager is performed using a System Access Terminal (SAT). The following commands are entered on the system with the appropriate administrative permissions. Some administration screens have been abbreviated for clarity.

These instructions assume that the Communication Manager has been installed, configured, licensed and provided with a functional dial plan. Refer to the appropriate documentation as described in references for more details.

## 4.1. Verify Communication Manager License

Use the **display system-parameters customer-options** command. Navigate to **Page 2** and verify that there is sufficient remaining capacity for SIP trunks by comparing the **Maximum Administered SIP Trunks** field value with the corresponding value in the **USED** column. The difference between the two values needs to be greater than or equal to the desired number of simultaneous SIP trunk connections. Verify the highlighted value, as shown below.

| display system-parameters customer-options              |       | Page | 2 of 11 |
|---------------------------------------------------------|-------|------|---------|
| OPTIONAL FEATURES                                       |       |      |         |
|                                                         |       |      |         |
| IP PORT CAPACITIES                                      |       | USED |         |
| Maximum Administered H.323 Trunks:                      | 12000 | 1129 |         |
| Maximum Concurrently Registered IP Stations:            | 18000 | 14   |         |
| Maximum Administered Remote Office Trunks:              | 12000 | 0    |         |
| Maximum Concurrently Registered Remote Office Stations: | 18000 | 0    |         |
| Maximum Concurrently Registered IP eCons:               | 414   | 0    |         |
| Max Concur Registered Unauthenticated H.323 Stations:   | 100   | 0    |         |
| Maximum Video Capable Stations:                         | 18000 | 5    |         |
| Maximum Video Capable IP Softphones:                    | 18000 | 415  |         |
| Maximum Administered SIP Trunks:                        | 24000 | 2953 |         |
| Maximum Administered Ad-hoc Video Conferencing Ports:   | 24000 | 18   |         |
| Maximum Number of DS1 Boards with Echo Cancellation:    | 522   | 0    |         |
| Maximum TN2501 VAL Boards:                              | 128   | 0    |         |
| Maximum Media Gateway VAL Sources:                      | 250   | 0    |         |
| Maximum TN2602 Boards with 80 VoIP Channels:            | 128   | 0    |         |
| Maximum TN2602 Boards with 320 VoIP Channels:           | 128   | 4    |         |
| Maximum Number of Expanded Meet-me Conference Ports:    | 300   | 0    |         |

If there is insufficient capacity of SIP Trunks or a required feature is not enabled, contact an authorized Avaya sales representative to make the appropriate changes.

### 4.2. Configure IP Node Names

All SIP signaling with Session Manager is carried through an IP-interface. When configuring a SIP Trunk in Communication Manager, use the IP-address of the Session Manager's SIP Entity interface.

Use the **change node-names ip** command to add the **Name** and **IP Address** for the Session Manager. In the sample configuration, **ASMC** and **10.0.0.246** were used.

| ip         |                                                                                              |                                                                                              |                                                                                              |                                                                                                    | Page                                                                                                    | 1 of                                                                                                    | 2                                                                                                  |
|------------|----------------------------------------------------------------------------------------------|----------------------------------------------------------------------------------------------|----------------------------------------------------------------------------------------------|----------------------------------------------------------------------------------------------------|----------------------------------------------------------------------------------------------------|----------------------------------------------------------------------------------------------------|----------------------------------------------------------------------------------------------------|
|            | IP                                                                                           | NODE I                                                                                       | NAMES                                                                                        |                                                                                                    |                                                                                                    |                                                                                                    |                                                                                                    |
| IP Address |                                                                                              |                                                                                              |                                                                                              |                                                                                                    |                                                                                                    |                                                                                                    |                                                                                                    |
| 10.0.0.247 |                                                                                              |                                                                                              |                                                                                              |                                                                                                    |                                                                                                    |                                                                                                    |                                                                                                    |
| 10.0.0.246 |                                                                                              |                                                                                              |                                                                                              |                                                                                                    |                                                                                                    |                                                                                                    |                                                                                                    |
| 10.0.0.219 |                                                                                              |                                                                                              |                                                                                              |                                                                                                    |                                                                                                    |                                                                                                    |                                                                                                    |
| 10.0.2.38  |                                                                                              |                                                                                              |                                                                                              |                                                                                                    |                                                                                                    |                                                                                                    |                                                                                                    |
| 10.0.2.126 |                                                                                              |                                                                                              |                                                                                              |                                                                                                    |                                                                                                    |                                                                                                    |                                                                                                    |
|            | ip<br>IP Address<br>10.0.0.247<br><b>10.0.0.246</b><br>10.0.0.219<br>10.0.2.38<br>10.0.2.126 | ip<br>IP Address<br>10.0.0.247<br><b>10.0.0.246</b><br>10.0.0.219<br>10.0.2.38<br>10.0.2.126 | ip<br>IP Address<br>10.0.0.247<br><b>10.0.0.246</b><br>10.0.0.219<br>10.0.2.38<br>10.0.2.126 | ip<br>IP NODE NAMES<br>IP Address<br>10.0.0.247<br><b>10.0.0.246</b><br>10.0.0.219<br>10.0.2.38<br>10.0.2.126 | ip<br>IP NODE NAMES<br>IP Address<br>10.0.0.247<br><b>10.0.0.246</b><br>10.0.0.219<br>10.0.2.38<br>10.0.2.126 | ip Page<br>IP NODE NAMES<br>IP Address<br>10.0.0.247<br><b>10.0.0.246</b><br>10.0.0.219<br>10.0.2.38<br>10.0.2.126 | ip Page 1 of<br>IP NODE NAMES<br>10.0.0.247<br>10.0.0.246<br>10.0.0.219<br>10.0.2.38<br>10.0.2.126 |

#### 4.3. Configure IP Codec Sets

Use the command **change ip-codec-set n** command where **n** is the codec set used in the configuration. Enter the following values:

- Audio Codec Set for G.711MU/ G.711A.
- Silence Suppression: Retain the default value n.
- Frames Per Pkt: Enter 2.
- Packet Size (ms): Enter 20.

Retain the default values for the remaining fields, and submit these changes.

```
change ip-codec-set 1
                                                          Page
                                                                 1 of
                                                                        2
                         IP Codec Set
   Codec Set: 1
                Silence
   Audio
                             Frames
                                      Packet
   Codec
                Suppression Per Pkt Size(ms)
1: G.711MU
                     n
                               2
                                        20
                               2
                                        20
2: G.711A
                     n
```

#### 4.4. Configure IP Network Region

Use the **change ip-network-region n** command, where **n** is the number of the network region used and set the **Intra-region IP-IP Direct Audio**, and **Inter-region IP-IP Direct Audio** fields to **yes**. For the **Codec Set** enter the corresponding audio codec set configured in previous section. Set the **Authoritative Domain** to the SIP domain. Retain the default values for the remaining fields, and submit these changes.

**Note:** In the test configuration, **network region 1** was used. When creating a new network region or modifying another one, ensure to configure it with the correct parameters.

```
change ip-network-region 1
                                                                      1 of
                                                              Page
                                                                           20
                               IP NETWORK REGION
 Region: 1
Location: 1
                  Authoritative Domain: silpunelab.com
   Name: default
MEDIA PARAMETERS
                                Intra-region IP-IP Direct Audio: yes
     Codec Set: 1
                                Inter-region IP-IP Direct Audio: yes
  UDP Port Min: 2048
                                           IP Audio Hairpinning? y
  UDP Port Max: 65535
DIFFSERV/TOS PARAMETERS
Call Control PHB Value: 46
        Audio PHB Value: 46
        Video PHB Value: 26
```

### 4.5. Verify IP Interface

Use the **change ip-interface procr** command to verify procr interface on Communication Manager to communicate with Session Manager.

```
change ip-interface procr
                                                                   1 of
                                                                           2
                                                            Page
                                   IP INTERFACES
                  Type: PROCR
                                                     Target socket load: 19660
      Enable Interface? y
                                                     Allow H.323 Endpoints? y
                                                     Allow H.248 Gateways? y
     Network Region: 1
                                                     Gatekeeper Priority: 5
                                 IPV4 PARAMETERS
     Node Name: procr
                                                     IP Address:
      Subnet Mask: /24
```

## 4.6. Add SIP Signaling Group

Use the **add signaling-group n** command, where **n** is an available signaling group number, for one of the SIP trunks to Session Manager, and fill in the indicated fields. Default values can be used for the remaining fields:

| <ul> <li>Group Type:</li> </ul>       | sip                                                                     |
|---------------------------------------|-------------------------------------------------------------------------|
| Transport Method:                     | tcp                                                                     |
| • Peer Detection Enabled?:            | У                                                                       |
| • Peer Server:                        | SM                                                                      |
| Near-end Node Name:                   | procr                                                                   |
| • Far-end Node Name:                  | Session Manager node name from section 4.2.                             |
| • Near-end Listen Port:               | 5060                                                                    |
| • Far-end Listen Port:                | 5060                                                                    |
| Far-end Network Region                | 1                                                                       |
| Far-end Domain                        | silpunelah com                                                          |
| <ul> <li>IMS Enablad?.</li> </ul>     | n                                                                       |
| add signaling-group 1                 | II<br>Dage 1 of 1                                                       |
| add bighailing gloup i                | SIGNALING GROUP                                                         |
| Group Number: 1 G                     | Froup Type: <b>sip</b>                                                  |
| IMS Enabled? <b>n</b> Transpo         | ort Method: tcp                                                         |
| Q-SIP? n                              | SIP Enabled LSP? n                                                      |
| IP Video? y Prior                     | ity Video? y Enforce SIPS URI for SRTP? n                               |
| Peer Detection Enabled? <b>y</b> Pe   | er Server: SM                                                           |
| Near-end Node Name: procr             | Far-end Node Name: ASMC                                                 |
| Near-end Listen Port: 5060            | Far-end Listen Port: 5060                                               |
|                                       | Far-end Network Region: 1                                               |
|                                       | Far-end Secondary Node Name:                                            |
| Far-end Domain: <b>silpunelab.com</b> |                                                                         |
| Turamina Dialan Isanbarkat alim       | Bypass II IP Inreshold Exceeded? n                                      |
| DTME over ID: str nevil               | Direct ID ID Audio Connectione?                                         |
| Consign Establishment Timer(min       | Direct iP-IP Audio Connections? y                                       |
| Frable Laver 3 Test?                  | I I AUGIO HAITPINNING? N<br>I Initial ID-ID Direct Media? V             |
| H.323 Station Outgoing Direct M       | Initial if if Direct Media: y<br>Iedia? n Alternate Route Timer(sec): 6 |
|                                       |                                                                         |

#### 4.7. Configure a SIP Trunk Group

Add the corresponding trunk group controlled by this signaling group via the **add trunk-group n** command, where **n** is an available trunk group number and fill in the indicated fields.

- Group Type:
- **Group Name:** A descriptive name
- TAC: An available trunk access code i.e., #01

sip

tie

- Service Type:
- **Signaling Group:** signaling group number added in **section 4.6** i.e., **1**
- Number of Members: The number of SIP trunks to be allocated to calls routed to Session Manager (must be within the limits of the total trunks available from licensed verified in section 4.1)

**Note:** the number of members determines how many simultaneous calls can be processed by the trunk through Session Manager.

```
add trunk-group 1
                                                             1 of
                                                                   21
                                                       Page
                              TRUNK GROUP
                                 Group Type: sip
Group Number: 1
                                                        CDR Reports: y
 Group Name: To ASMC
                                                    TN: 1 TAC: #01
                                      COR: 1
  Direction: two-way
                           Outgoing Display? n
Dial Access? n
                                               Night Service:
Queue Length: 0
Service Type: tie
                                 Auth Code? n
                                           Member Assignment Method: auto
                                                    Signaling Group: 1
                                                  Number of Members: 50
```

Navigate to **page 3** and change **Numbering Format** to **public.** Use default values for all other fields. Submit these changes.

| add trunk-group 1<br>TRINK FEATURES | Page 3 of 21                    |
|-------------------------------------|---------------------------------|
| ACA Assignment? n                   | Measured: none                  |
| ACA ADDIGINICITE: II                | Maintonango Tosta? V            |
|                                     | Mathtenance rests: y            |
|                                     |                                 |
| Numbering Formate                   | mublic                          |
| Numbering Format:                   |                                 |
|                                     | UUL Treatment: service-provider |

### 4.8. Configure Route Pattern

Configure a route pattern to correspond to the newly added SIP trunk group. Use **change route pattern n** command, where **n** is an available route pattern. Enter the following values for the specified fields, and retain the default values for the remaining fields. Submit these changes.

- Pattern Name: A descriptive name i.e., to asmc
- **Grp No:** The trunk group number from section 4.7.
- **FLR:** Enter a level that allows access to this trunk, with **0** being least restrictive.

| char | ige i | cout | e-pa | tter  | n 1       |        |      |         |          |     |       | Page  | . 1    | of | 3    |
|------|-------|------|------|-------|-----------|--------|------|---------|----------|-----|-------|-------|--------|----|------|
|      |       |      |      |       | Pattern 1 | Number | c: 1 | Patte   | rn Name: | to  | asmc  |       |        |    |      |
|      |       |      |      |       |           | SCCAN  | J? n | Sec     | ure SIP? | n   |       |       |        |    |      |
|      | Grp   | FRL  | NPA  | . Pfx | Hop Toll  | No.    | Inse | erted   |          |     |       |       | DC     | S/ | IXC  |
|      | No    |      |      | Mrk   | Lmt List  | Del    | Digi | lts     |          |     |       |       | QS     | IG |      |
|      |       |      |      |       |           | Dgts   |      |         |          |     |       |       | In     | tw |      |
| 1:   | 1     | 0    |      |       |           | 0      |      |         |          |     |       |       | n      | 1  | user |
| 2:   | 6     | 0    |      |       |           | 0      |      |         |          |     |       |       | n      | 1  | user |
| 3:   |       |      |      |       |           |        |      |         |          |     |       |       | n      | 1  | user |
| 4:   |       |      |      |       |           |        |      |         |          |     |       |       | n      | 1  | user |
| 5:   |       |      |      |       |           |        |      |         |          |     |       |       | n      | 1  | lser |
| 6:   |       |      |      |       |           |        |      |         |          |     |       |       | n      | 1  | lser |
|      |       |      |      |       |           |        |      |         |          |     |       |       |        |    |      |
|      | BCO   | C VA | LUE  | TSC   | CA-TSC    | ITC E  | BCIE | Service | /Feature | PAI | RM N  | o.Nu  | mberi  | ng | LAR  |
|      | 0 1   | 2 M  | 4 W  | I     | Request   |        |      |         |          |     | D     | gts F | 'ormat |    |      |
|      |       |      |      |       |           |        |      |         |          | Sı  | ıbadd | ress  |        |    |      |
| 1:   | УУ    | УУ   | уr   | n     |           | rest   | -    |         |          |     |       |       |        | 1  | none |
| 2:   | УУ    | УУ   | уr   | n     |           | rest   | -    |         |          |     |       |       |        | 1  | none |
| 3:   | УУ    | УУ   | уr   | n n   |           | rest   | 5    |         |          |     |       |       |        | 1  | none |

### 4.9. View Configured Dial Plan

The system was configured with a 5-digit dialplan. As shown below, dialed strings that begin with 62 with a total length of 4 are assigned to extension numbers. Dialed strings that begin with 61 with a total length of 5 will be routed to Session Border Controller using AAR tables. Dialplan can be verified with the **display dialplan analysis** command. Note extensions used are in the range 6200-6299 and set 61000-61999 to AAR.

| display of | dialp | lan ar | nalysis |         |                         |                  |        | Page     | 1 of 12 |
|------------|-------|--------|---------|---------|-------------------------|------------------|--------|----------|---------|
|            |       |        |         | DIAL PI | LAN ANALYS<br>Location: | SIS TABLE<br>all | Ре     | ercent F | ull: 4  |
| Diale      | ed    | Total  | Call    | Dialed  | Total                   | Call             | Dialed | Total    | Call    |
| Stri       | ng    | Length | ı Type  | String  | Length                  | Туре             | String | Length   | Туре    |
| 4          |       | 4      | ext     |         |                         |                  |        |          |         |
| 61         |       | 5      | aar     |         |                         |                  |        |          |         |
| 62         |       | 4      | ext     |         |                         |                  |        |          |         |
| 8          |       | 1      | fac     |         |                         |                  |        |          |         |
| 9          |       | 1      | fac     |         |                         |                  |        |          |         |
| *          |       | 3      | fac     |         |                         |                  |        |          |         |
| #          |       | 3      | dac     |         |                         |                  |        |          |         |

SSR; Reviewed: SPOC 03/28/2011 Solution & Interoperability Test Lab Application Notes ©2011 Avaya Inc. All Rights Reserved.

## 4.10. Configure Public Unknown Numbering

Use the **change public-unknown-numbering 1** command, to define the calling party number to be sent to Session Border Controller. Add an entry for the trunk group defined in **section 4.7**. In the example shown below, all calls originating from a 4-digit extension beginning with "62" and routed to trunk group 1 will result in a 5-digit calling number. The calling party number will be in the SIP "From" header. Submit these changes.

For Communication Manager:

- Ext Len: Number of digits for extension. i.e., 4
- **Trk Grp:** Trunk group number. i.e., 1
- **Ext Code:** Enter range for CM extensions. i.e., 62

| cha | nge public-unł | known-numbe | ering 1   |                |         | Page       | 1 of    | 2  |
|-----|----------------|-------------|-----------|----------------|---------|------------|---------|----|
|     |                | NUMBI       | ERING - F | PUBLIC/UNKNOWN | FORMAT  |            |         |    |
|     |                |             |           | Total          |         |            |         |    |
| Ext | Ext            | Trk         | CPN       | CPN            |         |            |         |    |
| Len | Code           | Grp(s)      | Prefix    | Len            |         |            |         |    |
|     |                |             |           |                | Total A | dministere | d: 2    |    |
| 5   | 62             | 1           |           | 5              | Max     | imum Entri | es: 999 | 99 |

## 4.11. Administer AAR Analysis

This section provides sample Automatic Alternate Routing (AAR) used for routing calls with dialed digits 61xxx to SBC via SM. Note that other methods of routing may be used. Use the **change aar analysis 0** command and add an entry to specify how to route the calls. Enter the following values for the specified fields and retain the default values for the remaining fields. Submit these changes.

| • | Dialed String: | Dialed prefix digits to match on, in this case 61  |
|---|----------------|----------------------------------------------------|
| • | Total Min:     | Minimum number of digits, in this case 5           |
| • | Total Max:     | Maximum number of digits, in this case 5           |
| • | Route Pattern: | The route pattern number from section 4.8. i.e., 1 |
| • | Call Type:     | aar                                                |

| change aar analysis 6 |     |       |           |          |      | Page    | 1 of  | 2 |
|-----------------------|-----|-------|-----------|----------|------|---------|-------|---|
|                       | A   | AR DI | GIT ANALY | SIS TABI | ĿΕ   |         |       |   |
|                       |     |       | Location: | all      |      | Percent | Full: | 1 |
|                       |     |       |           |          |      |         |       |   |
| Dialed                | Tot | al    | Route     | Call     | Node | ANI     |       |   |
| String                | Min | Max   | Pattern   | Type     | Num  | Reqd    |       |   |
| 61                    | 5   | 5     | 1         | aar      |      | n       |       |   |
|                       |     |       |           |          |      |         |       |   |

# 4.12. View Feature Access Code

To view the Feature-access-code configuration, execute **display feature-access-codes** command note "8" is used as AAR the feature-access-code.

```
display feature-access-codes
                                                              Page
                                                                     1 of 11
                               FEATURE ACCESS CODE (FAC)
        Abbreviated Dialing List1 Access Code:
        Abbreviated Dialing List2 Access Code:
        Abbreviated Dialing List3 Access Code:
Abbreviated Dial - Prgm Group List Access Code:
                      Announcement Access Code:
                       Answer Back Access Code: #35
                        Attendant Access Code:
     Auto Alternate Routing (AAR) Access Code: 8
   Auto Route Selection (ARS) - Access Code 1: 9
                                                      Access Code 2:
                 Automatic Callback Activation: *64
                                                     Deactivation: *36
Call Forwarding Activation Busy/DA: *91 All: *90
                                                       Deactivation: #90
   Call Forwarding Enhanced Status:
                                          Act:
                                                       Deactivation:
                         Call Park Access Code: #30
                       Call Pickup Access Code: *37
CAS Remote Hold/Answer Hold-Unhold Access Code:
                  CDR Account Code Access Code:
                       Change COR Access Code: *77
                   Change Coverage Access Code:
            Conditional Call Extend Activation:
                                                       Deactivation:
                   Contact Closure
                                     Open Code:
                                                         Close Code:
```

### 4.13. Save Translations

Configuration of Communication Manager is complete. Use the **save translation** command to save these changes.

| save translation          | SAVE TRANSLATION |            |         |
|---------------------------|------------------|------------|---------|
| Command Completion Status |                  | Error Code | Success |

# 5. Configure Avaya Aura® Session Manager

This section provides the procedures for configuring Session Manager, assuming it has been installed and licensed as described in the references. The following steps describe configuration of Session Manager for:

- Access Avaya Aura® Session Manager.
- Add SIP Domain.
- Add Location.
- Administer Avaya Aura® Session Manager SIP Entity.
- Administer Avaya Aura® Communication Manager Evolution Server SIP Entity.
- Administer Avaya Aura® Session Border Controller Entity.
- Administer SIP Entity Link.
- Administer Time ranges.
- Administer Route Policies.
- Administer Dial Pattern.

Configuration is accomplished by accessing the browser-based GUI of System Manager, using the URL http://<ip-address>/SMGR where <ip-address> is the IP address of System Manager. Log in to the system with valid credentials. The menu shown below is displayed. Click on the Routing link as shown in snapshot below. The sub-menus displayed in the left column below will be used to configure all but the last of the above items

Log in to the system with valid credentials. The menu shown below is displayed. Select the **Routing** link in the **Elements** section as shown.

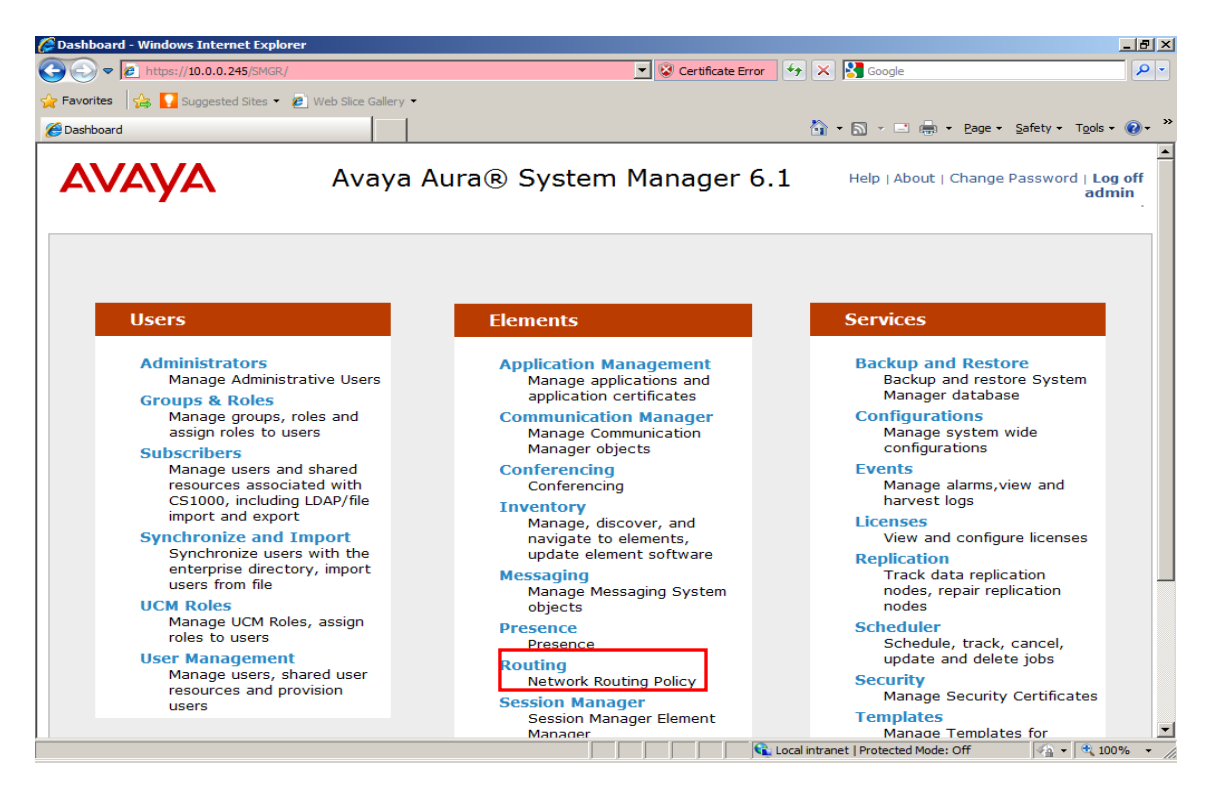

SSR; Reviewed: SPOC 03/28/2011 Solution & Interoperability Test Lab Application Notes ©2011 Avaya Inc. All Rights Reserved. 14 of 53 CM-SM-SBC The sub-menus displayed in the left column below will be used to configure call routing for Session Manager.

| SIntroduction to Network Routing Po     | licy - Windows Internet Explorer                                                                                  | <u> </u> |
|-----------------------------------------|----------------------------------------------------------------------------------------------------|----------|
| C C T I I I I I I I I I I I I I I I I I | k/ 💽 😧 Certificate Error 😽 🗙 🔀 Google                                                                             | • •      |
| 🚖 Favorites 🛛 🤮 🚺 Suggested Sites 👻     | 🖉 Web Slice Gallery 👻                                                                                             |          |
| Introduction to Network Routing Policy  | 🚹 🔻 🔜 🚽 Page 🔹 Safety 🕶 Tools 🕶 😥                                                                                 | • »      |
| AVAYA                                   | Avaya Aura® System Manager 6.1<br>Help   About   Change Password   Log off<br>admin<br>Routing * Home             | F        |
| Routing                                 | Home /Elements / Routing- Introduction to Network Routing Policy                                                  | []       |
| Domains                                 | Help ?                                                                                                    |          |
| Locations                               | Introduction to Network Routing Policy                                                                            |          |
| Adaptations                             | Network Routing Policy consists of several routing applications like "Domains", "Locations", "SIP Entities", etc. |          |
| SIP Entities                            | The recommended order to use the routing applications (that means the overall routing workflow) to configure      |          |
| Entity Links                            | your network configuration is as follows:                                                                         |          |
| Time Ranges                             | Step 1: Create "Domains" of type SIP (other routing applications are referring domains of type SIP).              |          |
| Routing Policies                        | Stop 2: Croate "Legations"                                                                                        |          |
| Dial Patterns                           | Step 2. Cleate Locations                                                                                          |          |
| Regular Expressions                     | Step 3: Create "Adaptations"                                                                                      |          |
| Defaults                                | Step 4: Create "SIP Entities"                                                                                     |          |
|                                         | - SIP Entities that are used as "Outbound Proxies" e.g. a certain "Gateway" or "SIP Trunk"                        |          |
|                                         | - Create all "other SIP Entities" (Session Manager, CM, SIP/PSTN Gateways, SIP Trunks)                            |          |
|                                         | - Assign the appropriate "Locations", "Adaptations" and "Outbound Proxies"                                        |          |
|                                         | Step 5: Create the "Entity Links"                                                                                 |          |
|                                         | - Between Session Managers                                                                                        |          |
|                                         | - Between Session Managers and "other SIP Entities"                                                               | -        |
|                                         | 📔 📄 👘 🙀 Local intranet   Protected Mode: Off 🛛 🖓 👻 100%                                                           | • /      |

### 5.1. Specify SIP Domain

Add the SIP domain for which the communications infrastructure will be authoritative. Select **Domains** on the left and clicking the **New** button on the right. The following screens will then be shown. Fill in the following fields and click **Commit**.

- Name: The authoritative domain name (e.g., sbc.silpunelab.com)
- Notes: Descriptive text (optional).

| AVAYA               | Avaya Aura® System                 | n Managei     | r 6.1   | Help   About   Cha                                | inge Password   <b>Log off</b><br>admin                                                      |
|---------------------|------------------------------------|---------------|---------|---------------------------------------------------|----------------------------------------------------------------------------------------------|
|                     |                                    |               |         |                                                   | Routing × Home                                                                               |
| Routing             | Home /Elements / Routing / Domains | - Domain Mana | gement  |                                                   |                                                                                              |
| Domains             | Domain Management                  |               |         |                                                   |                                                                                              |
| Locations           |                                    |               |         |                                                   |                                                                                              |
| Adaptations         | Edit New Duplicate Delete          | More Action   | ns 🝷    |                                                   |                                                                                              |
| SIP Entities        |                                    |               |         |                                                   |                                                                                              |
| Entity Links        | 7 Items   Refresh                  |               |         |                                                   | Filter: Enable                                                                               |
| Time Ranges         | Name                               | Туре          | Default | Notes                                             |                                                                                              |
| Routing Policies    |                                    | sin           |         | Domain for CMM conf                               | iguration                                                                                    |
| Dial Patterns       |                                    | sip           |         | examples com                                      | guration                                                                                     |
| Regular Expressions |                                    | sip           |         | examplee.com                                      |                                                                                              |
| Defaults            |                                    | sip           |         | MM-ASM Integration                                |                                                                                              |
|                     | silpunelab3.com                    | sip           |         | silpunelab3.com                                   |                                                                                              |
|                     | silpunelab4.com                    | sip           |         |                                                   |                                                                                              |
|                     | silpunelab.com                     | sip           |         | silpunelab.com                                    |                                                                                              |
|                     |                                    |               |         |                                                   |                                                                                              |
| AVAYA               | Avaya Aura® System                 | n Manager     | 6.1     | ranet   Protected Mode: Off<br>Help   About   Cha | ≰ <sub>A</sub> • <sup>1</sup> , 100% •<br>Inge Password   Log off<br>admin<br>Routing × Home |
| Routing             | Home /Elements / Routing / Domains | - Domain Mana | gement  |                                                   |                                                                                              |
| Domains             |                                    |               |         |                                                   | Help ?                                                                                       |
| Locations           | Domain Management                  |               |         |                                                   | Commit Cancel                                                                                |
| Adaptations         |                                    |               |         |                                                   |                                                                                              |
| SIP Entities        |                                    |               |         |                                                   |                                                                                              |
| Entity Links        |                                    |               |         |                                                   |                                                                                              |
| Time Ranges         | 1 Item   Refresh                   |               |         |                                                   | Filter: Enable                                                                               |
| Routing Policies    | Name                               | Туре          | Default | Notes                                             |                                                                                              |
| Dial Patterns       | t sbc.silpunelab.com               | sip 💌 🛛       |         |                                                   |                                                                                              |
| Regular Expressions |                                    |               |         |                                                   |                                                                                              |
| Defaults            |                                    |               |         |                                                   |                                                                                              |
|                     | * Input Required                   |               |         |                                                   | Commit Cancel                                                                                |

#### 5.2. Add Locations

Locations can be used to identify logical and/or physical locations where SIP Entities reside, for purposes of bandwidth management. Location is added to the configuration for Communication Manager and Session Border Controller. To add a location, select **Locations** on the left and click on the **New** button (not shown) on the right. The following screen will then be shown. Fill in the following:

Under General:

- Name: A descriptive name for Session Border Controller.
- Notes: Descriptive text (optional).
- Managed Bandwidth: Use the default value.

Under *Location Pattern*:

- IP Address Pattern: An IP-address pattern used to logically identify the location.
  Notes: Descriptive text (optional).

After entering the location details for Session Border Controller, click Commit button to save.

| Entity Links        | * Name: SBC                                                  |                |
|---------------------|--------------------------------------------------------------|----------------|
| Time Ranges         | Notes:                                                       |                |
| Routing Policies    |                                                              |                |
| Dial Patterns       | Overall Managed Bandwidth                                    |                |
| Regular Expressions |                                                              |                |
| Defaults            | Managed Bandwidth Units: Kbit/sec 💌                          |                |
|                     | Total Bandwidth:                                             |                |
|                     | Multimedia Bandwidth:                                        |                |
|                     | Audio Calls Can Take Multimedia<br>Bandwidth:                |                |
|                     | Per-Call Bandwidth Parameters                                |                |
|                     | Maximum Multimedia Bandwidth 1000 Kbit/Sec (Intra-Location): |                |
|                     | Maximum Multimedia Bandwidth 1000 Kbit/Sec (Inter-Location): |                |
|                     | Minimum Multimedia Bandwidth: 64 Kbit/Sec                    |                |
|                     | * Default Audio Bandwidth: 80 Kbit/sec 💌                     |                |
|                     | Add Remove                                                   |                |
|                     | 1 Item   Refresh                                             | Filter: Enable |
|                     | IP Address Pattern         Notes                             |                |
|                     | * 10.0.0.122                                                 |                |
|                     | Select : All, None                                           |                |
|                     | * Input Required                                             | Commit Cancel  |

Solution & Interoperability Test Lab Application Notes ©2011 Avaya Inc. All Rights Reserved. Add Location for Communication Manager.

Under *General*:

- Name:
- Notes:

• Managed Bandwidth:

Under *Location Pattern*:

- IP Address Pattern:
- Notes:

A descriptive name for Communication Manager. Descriptive text (optional). Use the default value.

An IP-address pattern used to logically identify the location.

|                     |                                                                 | 1.0            |
|---------------------|-----------------------------------------------------------------|----------------|
| Entity Links        | * Name: IBCM                                                    |                |
| Time Ranges         | Notes:                                                          |                |
| Routing Policies    |                                                                 |                |
| Dial Patterns       | Overall Managed Bandwidth                                       |                |
| Regular Expressions |                                                                 |                |
| Defaults            | Managed Bandwidth Units: Kbit/sec 💌                             |                |
|                     | Total Bandwidth: 1000000                                        |                |
|                     | Multimedia Bandwidth: 1000000                                   |                |
|                     | Audio Calls Can Take Multimedia<br>Bandwidth:                   |                |
|                     | Per-Call Bandwidth Parameters                                   |                |
|                     | Maximum Multimedia Bandwidth<br>(Intra-Location): 1000 Kbit/Sec |                |
|                     | Maximum Multimedia Bandwidth<br>(Inter-Location): 1000 Kbit/Sec |                |
|                     | Minimum Multimedia Bandwidth: 64 Kbit/Sec                       |                |
|                     | * Default Audio Bandwidth: 80 Kbit/sec 💌                        |                |
|                     | Location Pattern                                                |                |
|                     | Add Remove                                                      |                |
|                     | 1 Item   Refresh                                                | Filter: Enable |
|                     | IP Address Pattern     Notes                                    |                |
|                     | * 10.0.2.33                                                     |                |
|                     | Select : All, None                                              |                |
|                     | * Input Required                                                | Commit Cancel  |

Descriptive text (optional).

Verify the Location for Session Manager. Note this configuration is done during installation of Session Manager.

| Entity Links        |                                   | Name: ASMC             |              |                |
|---------------------|-----------------------------------|------------------------|--------------|----------------|
| Time Ranges         |                                   | Notes: asmc            |              |                |
| Routing Policies    |                                   |                        |              |                |
| Dial Patterns       | Overall Managed Bandwi            | dth                    |              |                |
| Regular Expressions |                                   |                        |              |                |
| Defaults            | Managed Bandwidt                  | h Units: Mbit/sec 💌    |              |                |
|                     | Total Bar                         | dwidth: 100000         |              |                |
|                     | Multimedia Bar                    | dwidth: 4098           |              |                |
|                     | Audio Calls Can Take M<br>Bar     | ultimedia 🔽<br>dwidth: |              |                |
|                     | Per-Call Bandwidth Para           | neters                 |              |                |
|                     | Maximum Multimedia B<br>(Intra-Lo | andwidth 80 Kl         | bit/Sec      |                |
|                     | Maximum Multimedia B<br>(Inter-Lo | andwidth 90 Kl         | bit/Sec      |                |
|                     | Minimum Multimedia Bar            | dwidth: 64 Kl          | bit/Sec      |                |
|                     | * Default Audio Bar               | dwidth: 80             | Kbit/sec 💌   |                |
|                     | Add Remove                        |                        |              |                |
|                     | 6 Items   Refresh                 |                        |              | Filter: Enable |
|                     | IP Address Pattern                |                        | Notes        |                |
|                     | * 15.0.0.15                       |                        | IPO          |                |
|                     | * 10.0.*                          |                        | stations     |                |
|                     | * 10.0.0.191                      |                        | cmfs         |                |
|                     |                                   |                        |              |                |
|                     | * 10.0.0.219                      |                        | ibcm         |                |
|                     | * 10.0.0.219<br>* 10.0.0.166      |                        | ibcm<br>vpss |                |

### 5.3. Add SIP Entities

A SIP Entity must be added for Session Manager and for each SIP-based telephony system communicating with it using SIP trunks. In the sample configuration, the following SIP entities were added:

- Communication Manager (IBCM), and
- Session Border Controller (SBC).

To add a SIP Entity, select **SIP Entities** on the left and click on the **New** button (not shown) on the right. The following screen is displayed. Fill in the following: Under *General*:

| • Name:               | A descriptive name for Communication Manager.                     |
|-----------------------|-------------------------------------------------------------------|
| • FQDN or IP Address: | IP address of the signaling interface                             |
| • Type:               | CM for Communication Manager                                      |
| Location:             | Select one of the locations defined previously. i.e., <b>IBCM</b> |
| • Time Zone:          | Time zone for this location.                                      |

Defaults can be used for the remaining fields. Click **Commit** to save each SIP Entity definition.

The following screen shows the addition of Communication Manager. The IP address used is that of the "procr" as configured in **section 4.5**. Keep **Adaptation** as blank. **Location** is IBCM for Communication Manager

|                     | Avaya Aura® Syste                          | m Manag         | ger 6.1 Help   About   Chang         | je Password   Log of<br>admin |
|---------------------|--------------------------------------------|-----------------|--------------------------------------|-------------------------------|
| -                   |                                            |                 | R                                    | outing × Home                 |
| Routing             | Home / Elements / Routing / SIP En         | tities- SIP Ent | ity Details                          |                               |
| Domains             |                                            |                 | _                                    | Help ?                        |
| Locations           | SIP Entity Details                         |                 |                                      | Commit Cancel                 |
| Adaptations         | General                                    |                 |                                      |                               |
| SIP Entities        | * Name:                                    | IBCM            |                                      |                               |
| Entity Links        |                                            | 10.0.0.010      |                                      |                               |
| Time Ranges         | * FQDN of IP Address:                      | 10.0.0.219      |                                      |                               |
| Routing Policies    | Туре:                                      | СМ              | w.                                   |                               |
| Dial Patterns       | Notes:                                     |                 |                                      |                               |
| Regular Expressions |                                            |                 |                                      |                               |
| Defaults            | Adaptation:                                |                 | •                                    |                               |
|                     | Location:                                  | IBCM            |                                      |                               |
|                     | Time Zone:                                 | Asia/Kolkata    | •                                    |                               |
|                     | Override Port & Transport with DNS<br>SRV: |                 |                                      |                               |
|                     | * SIP Timer B/F (in seconds):              | 4               |                                      |                               |
|                     | Credential name:                           |                 |                                      |                               |
|                     | Call Detail Recording:                     | none 💌          |                                      |                               |
|                     | SIP Link Monitoring                        |                 |                                      |                               |
|                     | SIP Link Monitoring:                       | Use Session Ma  | anager Configuration 💌               |                               |
|                     |                                            |                 |                                      |                               |
|                     | Add     Remove                             |                 |                                      |                               |
|                     |                                            |                 | Local intranet   Protected Mode: Off | 🕢 🗸 🔍 100% i                  |

Note the screen shot below shows configuration of Session Manager. The IP address used is that of the SIP Entity Interface configured on the Session Manager.

| Routing                    | Home /Elements / Routing / SIP Entities- SIP Entity Details |       |
|----------------------------|-------------------------------------------------------------|-------|
| Domains                    | H                                                           | elp ? |
| Locations                  | SIP Entity Details Commit Ca                                | ncel  |
| Adaptations                | General                                                     |       |
| SIP Entities               | * Name                                                      |       |
| Entity Links               |                                                             |       |
| Time Ranges                | * FQDN or IP Address: 10.0.0.246                            |       |
| Routing Policies           | Type: Session Manager                                       |       |
| Dial Patterns              | Notes:                                                      |       |
| <b>Regular Expressions</b> |                                                             |       |
| Defaults                   | Location: ALL                                               |       |
|                            | Outbound Proxy:                                             |       |
|                            | Time Zone: Asia/Kolkata                                     |       |
|                            |                                                             |       |
|                            | Credential name:                                            |       |
|                            | SIP Link Monitoring: Use Session Manager Configuration 💌    |       |
|                            | Add     Remove                                              |       |
|                            | 24 Items   Refresh Filter: Ena                              | ble   |
|                            |                                                             |       |

For Session Manager, there is additional Port configuration as shown below.

- Port:
- Protocol:
- Default Domain

Port number on which the system listens for SIP requests. Transport protocol to be used to send SIP requests i.e., TCP The domain used for the enterprise

|                                | SIP Entity 1                                                                                                    | Protocol                   | Port                                             | SIP Entity 2      | Port   | Trusted         |
|--------------------------------|----------------------------------------------------------------------------------------------------|----------------------------|--------------------------------------------------|-------------------|--------|-----------------|
|                                | avaya-asmc 💌                                                                                                    | TCP -                      | * 5060                                           | ABG               | * 5060 | V               |
|                                | avaya-asmc 💌                                                                                                    | TCP -                      | * 5060                                           | G860 TP Board 🔍   | * 5060 |                 |
|                                | avaya-asmc 💌                                                                                                    | TCP -                      | * 5060                                           | CMFS From CC      | * 5060 |                 |
|                                | avaya-asmc 💌                                                                                                    | TLS -                      | * 5061                                           | CLAN_1a04 CC-CM - | * 5061 |                 |
|                                | avaya-asmc 💌                                                                                                    | TCP -                      | * 5060                                           | СОСМ              | * 5060 |                 |
| Selec                          | C : All, None                                                                                                    |                            |                                                  | ~                 |        | _ OF 5   Next > |
| Selec<br>Port<br>Add           | Remove Refresh                                                                                                    |                            |                                                  |                   |        | Filter: Enable  |
| Selec<br>Port<br>Add<br>2 Iter | Remove service service | Protocol                   | Default Doma                                     | ain Notes         |        | Filter: Enable  |
| Selec<br>Port<br>Add<br>2 Iter | Remove<br>ms   Refresh<br>Port                                                                                                    | Protocol<br>TCP 💌          | Default Doma<br>silpunelab.com                   | ain Notes         |        | Filter: Enable  |
| Selec<br>Port<br>Add<br>2 Iter | Remove<br>ms Refresh<br>Port \$<br>5060                                                                                                    | Protocol<br>TCP V<br>TLS V | Default Doma<br>silpunelab.com<br>silpunelab.com | ain Notes         |        | Filter: Enable  |

The following screen shows the addition of Session Border Controller.

- Name:
- FQDN or IP Address:
- A descriptive name for Session Border Controller. IP address of the signaling interface
- SIP Trunk
- Type:
- Location: Select one of the locations defined previously. i.e., SBC Time zone for this location.
- Time Zone:

| νειγει                     | Avaya Aura® System Manager 6.1                                                   | About   Change Password   Log<br>adm |
|----------------------------|----------------------------------------------------------------------------------|--------------------------------------|
|                            |                                                                                  | Routing * Hom                        |
| Routing                    | <ul> <li>Home / Elements / Routing / SIP Entities- SIP Entity Details</li> </ul> |                                      |
| Domains                    |                                                                                  | Help                                 |
| Locations                  | SIP Entity Details                                                               | Commit Cance                         |
| Adaptations                | General                                                                          |                                      |
| SIP Entities               | * Name: SBC                                                                      |                                      |
| Entity Links               | * FODN or ID Address 10.0.0.122                                                  |                                      |
| Time Ranges                | PQDN of IP Address: 10.0.0.122                                                   |                                      |
| Routing Policies           | Type: SIP Trunk                                                                  |                                      |
| Dial Patterns              | Notes:                                                                           |                                      |
| <b>Regular Expressions</b> |                                                                                  |                                      |
| Defaults                   | Adaptation:                                                                      |                                      |
|                            | Location: ALL                                                                    |                                      |
|                            | Time Zone: Asia/Kolkata                                                          |                                      |
|                            | Override Port & Transport with DNS<br>SRV:                                       |                                      |
|                            | * SIP Timer B/F (in seconds): 4                                                  |                                      |
|                            | Credential name:                                                                 |                                      |
|                            | Call Detail Recording: egress                                                    |                                      |
|                            | SIP Link Monitoring: Use Session Manager Configuration 💌                         |                                      |
|                            | Add Remove                                                                       |                                      |
|                            | Contract Pro                                                                     | tected Mode: Off 🛛 🖓 👻 100           |

### 5.4. Add Entity Links

A SIP trunk between Session Manager and a telephony system is described by an Entity Link. To add an Entity Link, select Entity Links on the left and click on the New button (not shown) on the right. Fill in the following fields in the new row that is displayed:

- Name: A descriptive name.
- SIP Entity 1: Select the Session Manager entity.
- Port number to which the other system sends SIP requests • Port: • SIP Entity 2: Select the name of the other system.
- Port number on which the other system receives SIP • Port: requests. These ports should match SIP signaling ports.

Trusted: Check this box. Note: If this box is not checked, calls from the associated SIP Entity will be denied.
 Protocol: Select the transport protocol among UDP/TCP/TLS Check these are aligned with the definition on the other end of the link. In the example, TCP is used.

Click **Commit** to save each Entity Link definition.

The following screen illustrates adding the Entity Link for Communication Manager.

Avaya Aura® System Manager 6.1

| Locations Enti<br>Adaptations<br>SIP Entities<br>Entity Links | ty Links           |                |          |        |              |   | Commit (   | Cancel |
|---------------------------------------------------------------|--------------------|----------------|----------|--------|--------------|---|------------|--------|
| Adaptations SIP Entities Entity Links Time Ranges 1           |                    |                |          |        |              |   |            |        |
| SIP Entities Entity Links Time Ranges 1                       |                    |                |          |        |              |   |            |        |
| Entity Links                                                  |                    |                |          |        |              |   |            |        |
| Time Ranges                                                   |                    |                |          |        |              |   |            |        |
|                                                               | Item   Refresh     | -              |          |        |              |   | Filter: Er | hable  |
| Routing Policies                                              | me                 | SIP Entity 1   | Protocol | Port   | SIP Entity 2 |   | Port       | Tru    |
| Dial Patterns                                                 | avaya-asmc_IBCM_5( | * avaya-asmc 💌 | TCP -    | * 5060 | * IBCM       | - | * 5060     | I      |
| Regular Expressions                                           |                    |                |          |        |              |   |            |        |
| Defaults                                                      |                    |                |          |        |              |   |            |        |

Below is illustrated adding the Entity Link for Session Border Controller.

|                     | Avaya Aura          | a® System           | Manag        | ger 6.1 | Help   Abou  | t   Change Password  <br>a | Log of<br>dmin |
|---------------------|---------------------|---------------------|--------------|---------|--------------|----------------------------|----------------|
|                     |                     |                     |              |         |              | Routing ×                  | lome           |
| Routing             | Home /Elements / Ro | outing / Entity Lin | ks- Entity I | .inks   |              |                            |                |
| Domains             |                     |                     |              |         |              |                            | Help ?         |
| Locations           | Entity Links        |                     |              |         |              | Commit Ca                  | ancel          |
| Adaptations         |                     |                     |              |         |              |                            |                |
| SIP Entities        |                     |                     |              |         |              |                            |                |
| Entity Links        |                     |                     |              |         |              |                            |                |
| Time Ranges         | 1 Item   Refresh    |                     |              |         |              | Filter: Ena                | able           |
| Routing Policies    | Name                | SIP Entity 1        | Protocol     | Port    | SIP Entity 2 | Port                       | Trus           |
| Dial Patterns       | * avaya-asmc_ASMC_S | * avaya-asmc 💌      | TCP -        | * 5060  | * SBC        | * 5060                     | V              |
| Regular Expressions | •                   |                     |              |         |              |                            | •              |
| Defaults            |                     |                     |              |         |              |                            |                |
|                     |                     |                     |              |         |              |                            |                |
|                     | * Input Required    |                     |              |         |              | Commit Ca                  | ancel          |
|                     |                     |                     |              |         |              |                            |                |

Help | About | Change Password | Log off admin

#### 5.5. Add Time Ranges

Before adding routing policies (see next section), time ranges must be defined during which the policies will be active. In the sample configuration, one policy was defined that would allow routing to occur at anytime. To add this time range, select **Time Ranges** on the center of the Time Ranges page under the heading, click on the **New** button (not shown). Fill in the following:

- Name: A descriptive name (e.g., 24/7).
- Mo through Su
  Start Time
  Check the box under each of these headings
  Enter 00:00.
- End Time Enter 00:00
   Enter 23:59
- Click **Commit** to save this time range.

| outing                      | Home / Elements / | Routing / Tir | ne Rar | iges- 1 | lime F | lange | 5  |    |               |             |                 |
|-----------------------------|-------------------|---------------|--------|---------|--------|-------|----|----|---------------|-------------|-----------------|
| Domains                     |                   |               |        |         |        |       |    |    |               | _           | Help            |
| Locations                   | Time Ranges       |               |        |         |        |       |    |    |               |             | Commit Cancel   |
| Adaptations                 |                   |               |        |         |        |       |    |    |               |             |                 |
| SIP Entities                |                   |               |        |         |        |       |    |    |               |             |                 |
| Entity Links<br>Time Ranges | 1 Item   Refresh  |               |        |         |        |       |    |    |               |             | Filter: Enable  |
| Routing Policies            | Name              | Мо            | Tu     | We      | Th     | Fr    | Sa | Su | Start<br>Time | End<br>Time | Notes           |
| Dial Patterns               | 24/7              |               | ~      | ~       | •      | •     | ~  | •  | * 00:00       | * 23:59     | Time Range 24/7 |
| Regular Expressions         |                   |               |        |         |        |       |    |    |               |             |                 |
|                             |                   |               |        |         |        |       |    |    |               |             |                 |

.

#### 5.6. Add Routing Policies

Routing policies describe the conditions under which calls will be routed to the SIP Entities specified in **section 5.3**. Two routing policies must be added – first for Communication Manager and second for Session Border Controller.

To add a routing policy, select **Routing Policies** on the left and click on the **New** button (not shown) on the right. The following screen is displayed. Fill in the following:

Under General:

• Name: Enter a descriptive name for the Communication Manager policy.

#### Under SIP Entity as Destination:

• Click Select, and then select the appropriate SIP entity created for Communication Manager.

Under *Time of Day*:

• Click **Add**, and select the time range configured in the previous section.

| SSR; Reviewed:  | Solution & Interoperability Test Lab Application Notes | 24 of 53  |
|-----------------|--------------------------------------------------------|-----------|
| SPOC 03/28/2011 | ©2011 Avaya Inc. All Rights Reserved.                  | CM-SM-SBC |

Defaults can be used for the remaining fields. Click **Commit** to save the Routing Policy definition. The following screen shows the Routing Policy for Communication Manager.

| Routing                           | Home / Elements /     | / Routing / Routi | ng Policie | s- Rout | ing Po | licy De | tails |      |               |             |               |
|-----------------------------------|-----------------------|-------------------|------------|---------|--------|---------|-------|------|---------------|-------------|---------------|
| Domains<br>Locations              | Routing Policy Detail | 5                 | 2          |         | 2      |         |       |      |               | Commit      | Help<br>Cance |
| Adaptations                       | General               |                   |            |         |        |         |       |      |               |             |               |
| Entity Links                      |                       | * Name:           | To IBCM    |         |        |         |       |      |               |             |               |
| Time Ranges                       |                       | Disabled:         |            |         |        |         |       |      |               |             |               |
| Routing Policies<br>Dial Patterns |                       | Notes:            |            |         |        |         |       |      |               |             |               |
| Regular Expressions<br>Defaults   | SIP Entity as De      | stination         |            |         |        |         |       |      |               |             |               |
|                                   | Select                |                   |            |         |        |         |       |      |               |             |               |
|                                   | Name                  | FQDN or IP Addr   | ess        |         |        |         |       | Туре |               | Notes       |               |
|                                   | IBCM                  | 10.0.0.219        |            |         |        |         | 0     | CM   |               |             |               |
|                                   | Add Remove            | View Gaps/O       | verlaps    |         |        |         |       |      |               |             |               |
|                                   |                       |                   | -          | _       |        |         |       |      |               | Filte       | r: Enable     |
|                                   | 1 Item   Refresh      |                   |            |         |        |         |       |      |               |             |               |
|                                   | 1 Item   Refresh      | Name 2 🛦 Mo       | n Tue      | Wed     | Thu    | Fri     | Sat   | Sun  | Start<br>Time | End<br>Time | Notes         |

#### Under General:

• Name: Enter a descriptive name for Session Border Controller policy.

#### Under SIP Entity as Destination:

• Click **Select**, and then select the appropriate SIP entity created for Session Border Controller.

#### Under Time of Day:

• Click **Add**, and select the time range configured in the previous section.

Defaults can be used for the remaining fields. Click **Commit** to save the Routing Policy definition. Below is illustrated the Routing Policy for Session Border Controller, configured in these sample application notes.

|                            |                       |               |             |          |        |              |              |           |               | Routing     | Hom                   |
|----------------------------|-----------------------|---------------|-------------|----------|--------|--------------|--------------|-----------|---------------|-------------|-----------------------|
| Routing                    | Home / Elements /     | Routing / Rou | uting Polic | es- Rout | ing Po | icy De       | tails        |           |               |             |                       |
| Domains                    |                       |               |             |          |        |              |              |           |               |             | Help                  |
| Locations                  | Routing Policy Detail | 5             |             |          |        |              |              |           |               | Commit      | Cance                 |
| Adaptations                |                       |               |             |          |        |              |              |           |               |             |                       |
| SIP Entities               | General               |               |             |          | _      |              |              |           |               |             |                       |
| Entity Links               |                       | * Nam         | e: To SBC   |          |        |              |              |           |               |             |                       |
| Time Ranges                |                       | Disabled:     |             |          |        |              |              |           |               |             |                       |
| Routing Policies           |                       | Note          | s: route t  | SBC      |        |              |              |           |               |             |                       |
| Dial Patterns              |                       |               |             |          |        |              |              |           |               |             |                       |
| <b>Regular Expressions</b> | CID Entity on Day     |               |             |          |        |              |              |           |               |             |                       |
| Defaults                   | SIP Enuty as Des      | sunation      |             |          |        |              |              |           |               |             |                       |
|                            | Select                |               |             |          |        |              |              |           |               |             |                       |
|                            | Name                  | FQDN or IP Ac | Idress      |          |        |              |              | Туре      |               | Notes       |                       |
|                            | SBC                   | 10.0.0.122    |             |          |        |              | 5            | SIP Truni | k             |             |                       |
|                            | Time of Day           |               |             |          |        |              |              |           |               |             |                       |
|                            | Add Remove            | View Gaps     | /Overlaps   |          |        |              |              |           |               |             |                       |
|                            | 1 Item   Refresh      |               |             |          |        |              |              |           |               | Filte       | r: Enable             |
|                            | 🗖 🛛 Ranking 1 👞       | Name 2 🔺      | Mon Tue     | Wed      | Thu    | Fri          | Sat          | Sun       | Start<br>Time | End<br>Time | Notes                 |
|                            | D 0                   | 24/7          | V V         | V        | V      | $\checkmark$ | $\checkmark$ | V         | 00:00         | 23:59       | Time<br>Range<br>24/7 |
|                            |                       |               |             |          |        |              |              |           |               |             |                       |

### 5.7. Add Dial Patterns

Dial patterns must be defined that will direct calls to the appropriate SIP Entity. In the sample configuration, 4-digit extensions beginning with **62** reside on Communication Manager and 5-digit starting with **61** will be routed to Session Border Controller. To add a dial pattern, select **Dial Patterns** on the left and click on the **New** button (not shown) on the right. Fill in the following, as shown in the screen below, which corresponds to the dial pattern for routing calls to Communication Manager:

Under General:

- **Pattern:** Dialed number or prefix.
- Min: Minimum length of dialed number.
- Max: Maximum length of dialed number.
- Notes: Comment on purpose of dial pattern.

#### Under Originating Locations and Routing Policies:

Click **Add**, and then select the appropriate location and routing policy from the list. Default values can be used for the remaining fields. Click **Commit** to save this dial pattern. The following screen shows the dial pattern definitions for Communication Manager.

|                     | Avaya Aura® Syste                      | em Manag                         | ger 6.                    | <b>1</b> He | lp   About   (                | Change Passwo                    | rd   Log o<br>admin        |
|---------------------|----------------------------------------|----------------------------------|---------------------------|-------------|-------------------------------|----------------------------------|----------------------------|
| -                   |                                        |                                  |                           |             |                               | Routing                          | Home                       |
| Routing             | Home /Elements / Routing / Dial Page 1 | atterns- Dial P                  | attern De                 | tails       |                               |                                  |                            |
| Domains             |                                        |                                  |                           |             |                               |                                  | Help ?                     |
| Locations           | Dial Pattern Details                   |                                  |                           |             |                               | Commit                           | Cancel                     |
| Adaptations         |                                        |                                  |                           |             |                               |                                  |                            |
| SIP Entities        | General                                |                                  |                           |             |                               |                                  |                            |
| Entity Links        | * Pattern:                             | 62                               |                           |             |                               |                                  |                            |
| Time Ranges         | * Min:                                 | 4                                |                           |             |                               |                                  |                            |
| Routing Policies    | * Max:                                 | 4                                |                           |             |                               |                                  |                            |
| Dial Patterns       |                                        | . <u> </u>                       |                           |             |                               |                                  |                            |
| Regular Expressions | Emergency Call:                        |                                  |                           |             |                               |                                  |                            |
| Defaults            | SIP Domain:                            | -ALL-                            | -                         |             |                               |                                  |                            |
|                     | Notes:                                 |                                  |                           |             |                               |                                  |                            |
|                     | Originating Locations and Routir       | ng Policies                      |                           |             |                               |                                  |                            |
|                     | Add Remove                             |                                  |                           |             |                               |                                  |                            |
|                     | 1 Item   Refresh                       |                                  |                           |             |                               | Filter                           | : Enable                   |
|                     | Originating Location Name 1            | Originating<br>Location<br>Notes | Routing<br>Policy<br>Name | Rank 2 🔺    | Routing<br>Policy<br>Disabled | Routing<br>Policy<br>Destination | Routing<br>Policy<br>Notes |
|                     | 🗖 ALL                                  | ALL                              | <u>To IBCM</u>            | 0           |                               | IBCM                             |                            |
|                     | <ul> <li>✓</li> </ul>                  |                                  |                           |             |                               |                                  | •                          |
|                     | Select : All, None                     |                                  |                           |             |                               |                                  |                            |
|                     | Denied Originating Locations           |                                  |                           |             |                               |                                  |                            |
|                     | Add Remove                             |                                  |                           |             |                               |                                  |                            |
|                     |                                        |                                  |                           |             |                               |                                  |                            |

SSR; Reviewed: SPOC 03/28/2011 Solution & Interoperability Test Lab Application Notes ©2011 Avaya Inc. All Rights Reserved. The following screen shows the dial pattern definitions for Session Border Controller.

61 5

- Pattern:
- Min
- Max
- 5 optional descriptive text. • Notes

| Routing       Home / Elements / Routing / Dial Patterns- Dial Pattern Details         Domains       Locations         Locations       Dial Pattern Details         Adaptations       General         * Pattern:       61         Entity Links       * Pattern:         Time Ranges       * Min:         Regular Expressions       Defaults         Defaults       SIP Domain:         Add       Remove         1 tem Refresh       Filter:         Originating Location Name 1       Originating Routing Policy Rank 2       Routing Policy Destination         AtL       To SBC       Image SBC       SEcter:         Intern Refresh       Filter:       Disabled Destination         Originating Location Name 1       Originating Routing Policy Rank 2       Routing Policy Destination         Denied Originating Locations       AtL       To SBC       Image SBC                                                                                                    | Ά                                     |                   | Avaya Aura® Syste                 | em Mana                          | ger 6.                    | 1 Не     | lp   About   (                | Change Passwo                    | ord   Log of               |
|----------------------------------------------------------------------------------------------------|---------------------------------------|-------------------|-----------------------------------|----------------------------------|---------------------------|----------|-------------------------------|----------------------------------|----------------------------|
| Routing       Home / Elements / Routing / Dial Patterns- Dial Pattern Details         Domains       Locations         Locations       Dial Pattern Details         Adaptations       General         SIP Entities       * Pattern: 61         Entity Links       * Max: 5         Dial Patterns       * Max: 5         Regular Expressions       SIP Domain: ALL-         Defaults       Originating Locations and Routing Policies         Add       Remove         1 Item Refresh       Filter:         Originating Location Name 1       Originating Routing Policies         Votes:       Notes:         Select : All, None       Select : All, None                                                                                                    |                                       |                   |                                   |                                  |                           |          |                               | Routing                          | * Home                     |
| Domains   Locations   Adaptations   SIP Entities   Entity Links   Time Ranges   Routing Policies   Dial Patterns   Regular Expressions   Defaults                                                                                                    | <b>∢</b> Ho                           | ing               | Home /Elements / Routing / Dial P | atterns- Dial I                  | Pattern De                | tails    |                               |                                  |                            |
| Locations Dial Pattern Details   Adaptations   SIP Entities   Entity Links   Time Ranges   Routing Policies   Dial Patterns   Regular Expressions   Defaults   Originating Locations and Routing Policies   Add   Remove   1 Item Refresh   Filter:   Originating Location Name 1   Originating Location Name 1   Disabled   Select : All, None   Denied Originating Locations                                                                                                    |                                       | mains             |                                   |                                  |                           |          |                               |                                  | Help ?                     |
| Adaptations         SIP Entities         Entity Links         Time Ranges         Routing Policies         Dial Patterns         Regular Expressions         Defaults         Originating Locations and Routing Policies         Add         Remove         1 Item Refresh         Policy         Originating Location Name 1         Location         Select : All, None                                                                                                    | Dial                                  | cations           | Dial Pattern Details              |                                  |                           |          |                               | Commit                           | Cancel                     |
| SIP Entities       General         Entity Links       * Pattern: 61         Time Ranges       * Min: 5         Routing Policies       * Max: 5         Dial Patterns       Emergency Call: 1         Regular Expressions       SIP Domain: ALL-         Defaults       Notes: To SBC         Originating Locations and Routing Policies         Add       Remove         1       Item Refresh         Originating Location Name 1       Originating Routing Policy Disabled Desination         Select : All, None       Select : All, None                                                                                                    | 15                                    | aptations         |                                   |                                  |                           |          |                               |                                  |                            |
| Entity Links       * Pattern: 61         Time Ranges       * Min: 5         Routing Policies       * Max: 5         Dial Patterns       * Max: 5         Regular Expressions       Emergency Call: •         Defaults       SIP Domain: •         Originating Locations and Routing Policies         Add       Remove         1       Item Refresh         Originating Location Name 1 © Originating Routing Policy Disabled Destination         AuL       AuL         AuL       AuL         Select : All, None                                                                                                    | s Gei                                 | P Entities        | General                           |                                  | _                         |          |                               |                                  |                            |
| Time Ranges   Routing Policies   Dial Patterns   Regular Expressions   Defaults                                                                                                    | 5                                     | tity Links        | * Pattern:                        | 61                               |                           |          |                               |                                  |                            |
| Routing Policies   Dial Patterns   Regular Expressions   Defaults                                                                                                    | es                                    | ne Ranges         | * Min:                            | 5                                |                           |          |                               |                                  |                            |
| Dial Patterns   Regular Expressions   Defaults                                                                                                    | licies                                | uting Policies    | * **                              |                                  |                           |          |                               |                                  |                            |
| Regular Expressions       Emergency Call:         Defaults       SIP Domain:         Image: SIP Domain:       Image: ALL-         Notes:       To SBC         Originating Locations and Routing Policies         Add       Remove         Image: Image: Image                             | 'ns                                   | al Patterns       | * Max:                            | 5                                |                           |          |                               |                                  |                            |
| Defaults       SIP Domain:                                                                                                    | pressions                             | gular Expressions | Emergency Call:                   |                                  |                           |          |                               |                                  |                            |
| Notes: To SBC         Originating Locations and Routing Policies         Add       Remove       Filter:         1 Item       Refresh       Filter:         Originating Location Name 1 & Originating Routing Rank 2 & Routing Policy Disabled Disabled Disabled Disabled Disabled Disabled SBC       Routing Policy Disabled Disabled Disa |                                       | faults            | SIP Domain:                       | -ALL-                            | -                         |          |                               |                                  |                            |
| Add       Remove         1 Item       Refresh         Originating Location Name 1 &       Originating Routing Policy Policy Policy Disabled Disabled Disabled Disabled Disabled Vertication         ALL       ALL         To SBC       0         Select : All, None                                                                                                    |                                       |                   | Notes:                            | To SBC                           |                           |          |                               |                                  |                            |
| 1 Item Refresh       Filter:         Item Refresh       Originating Routing Routing Policy Policy Policy Disabled Policy Disabled Destination         ALL       ALL         ALL       To SBC         Select : All, None                                                                                                    | Ad                                    |                   | Originating Locations and Routin  | ng Policies                      |                           |          |                               | -1.                              |                            |
| Originating Location Name 1 A       Originating Routing Notes       Routing Policy Name       Rank 2 A       Routing Policy Destination         ALL       ALL       ALL       To SBC       0       SBC         Select : All, None       Select : All, None       Select : All, None       Select : All, None                                                                                                    | 1                                     |                   | 1 Item   Refresh                  |                                  |                           |          |                               | Filter                           | : Enable                   |
| ALL ALL <u>To SBC</u> 0 SBC      Select : All, None  Denied Originating Locations                                                                                                    | -                                     |                   | Originating Location Name 1 🔺     | Originating<br>Location<br>Notes | Routing<br>Policy<br>Name | Rank 2 🔺 | Routing<br>Policy<br>Disabled | Routing<br>Policy<br>Destination | Routing<br>Policy<br>Notes |
| Select : All, None                                                                                                    |                                       |                   | 🗖 ALL                             | ALL                              | To SBC                    | 0        |                               | SBC                              | route to<br>SBC            |
| Select : All, None Denied Originating Locations                                                                                                    | • • • • • • • • • • • • • • • • • • • |                   | •                                 |                                  |                           |          |                               |                                  | •                          |
| Denied Originating Locations                                                                                                    | Se                                    |                   | Select : All, None                |                                  |                           |          |                               |                                  |                            |
|                                                                                                    | Der                                   |                   | Denied Originating Locations      |                                  |                           |          |                               |                                  |                            |
| Add Remove                                                                                                    | Ad                                    |                   | Add Remove                        |                                  |                           |          |                               |                                  |                            |

# 6. Configure Avaya Aura® Session Border Controller

This section provides the procedures for configuring Session Border Controller, assuming it has been installed and licensed as described in the references. The following steps describe configuration of Session Border Controller for:

- Access Avaya Aura® Session Border Controller
- Administer Ethernet Interfaces
  - Administer Ethernet private interface on eth0
  - o Administer SIP TCP configuration on eth0
  - Administer public interface on eth2
  - Administer SIP TCP configuration on eth2
- Administer Enterprise PBX server
  - Administer SIP TCP configuration on PBX server
- Administer Enterprise TELCO server
  - Administer SIP TCP configuration on TELCO server

#### 6.1. Accessing Avaya Aura® Session Border Controller

To access the Session Border Controller configuration use the browser-based GUI using the URL http://<ip-address> where **<ip-address>** is the IP-address of Session Border Controller configured on eth0 interface. Log in to the system with valid credentials.

| Scheine Packet Net-Net OS-E - Windows Internet Explorer   |                                                                                 | 리×         |
|-----------------------------------------------------------|---------------------------------------------------------------------------------|------------|
| 🕞 🕞 🗢 🖈 https://10.0.0.122/                               | Certificate Error 5 X SIP 406 server not acceptable                             | <b>P</b> - |
| 😪 Favorites 🛛 🚔 🌄 Suggested Sites 👻 🙋 Web Slice Gallery 👻 |                                                                                 |            |
| * Acme Packet Net-Net OS-E                                | 🟠 + 🗔 - 🖃 🖶 + Page + Safety + Tools + 🍘                                         | • *        |
|                                                           | Acme Packet Net-Net OS-E                                                        | ~          |
| To access the NNOS-E management                           | t interface, you must first log in. Please provide your user name and password. |            |
|                                                           | Username: Password:                                                             |            |
|                                                           | Login                                                                           |            |
|                                                           |                                                                                 |            |
|                                                           |                                                                                 |            |
|                                                           |                                                                                 |            |
|                                                           |                                                                                 |            |
|                                                           |                                                                                 |            |
|                                                           |                                                                                 |            |
|                                                           |                                                                                 |            |
|                                                           |                                                                                 |            |
|                                                           |                                                                                 |            |
|                                                           |                                                                                 |            |
|                                                           |                                                                                 |            |
|                                                           |                                                                                 |            |
|                                                           |                                                                                 | -          |
| Done                                                      | 📢 🔹 Local intranet   Protected Mode: Off 🛛 🖓 🔹 🔍 100%                           | • //       |

| ) 2005-2010 Acme                  | Get summary for: Box 1 💌 | Refresh                      | Help                    |
|-----------------------------------|--------------------------|------------------------------|-------------------------|
| acket, Inc. All rights<br>served. | box-identifier           | 0175-8833-83ce-b34c          |                         |
| ww.acmepacket.com]                |                          |                              |                         |
|                                   | box-status               | IPAddress                    | LocalBox (10.0.0.122)   |
|                                   |                          | State                        | Connected L             |
|                                   |                          | build-number                 | 47121                   |
|                                   | master-services          | database                     |                         |
|                                   | up-time                  | time                         | 16:31:32 Mon 2011-02-14 |
|                                   |                          | timezone                     | IST                     |
|                                   |                          | uptime                       | 5 days 20:40:38         |
|                                   | system-info              | cpu-usage-one-second         | 0%                      |
|                                   | call-info                | active-calls                 | 0                       |
|                                   | location-info            | total-cache-entries          | 0                       |
|                                   |                          | location-bindings            | 0                       |
|                                   | registration-info        | total-nonlocal-registrations | 0                       |
|                                   |                          | total-terminated             | 0                       |
|                                   |                          | total-declined               | /                       |
|                                   |                          |                              |                         |

The Home page for Session Border Controller configuration is shown below.

To access the configuration, click on **Configuration** tab. The web page shows two main nodes **cluster** and **vsp** as shown in left frame. By default cluster has single box configured on it. To view box configuration click on it.

Note: To update and save configuration for all the menus, click on **set** button after making changes.

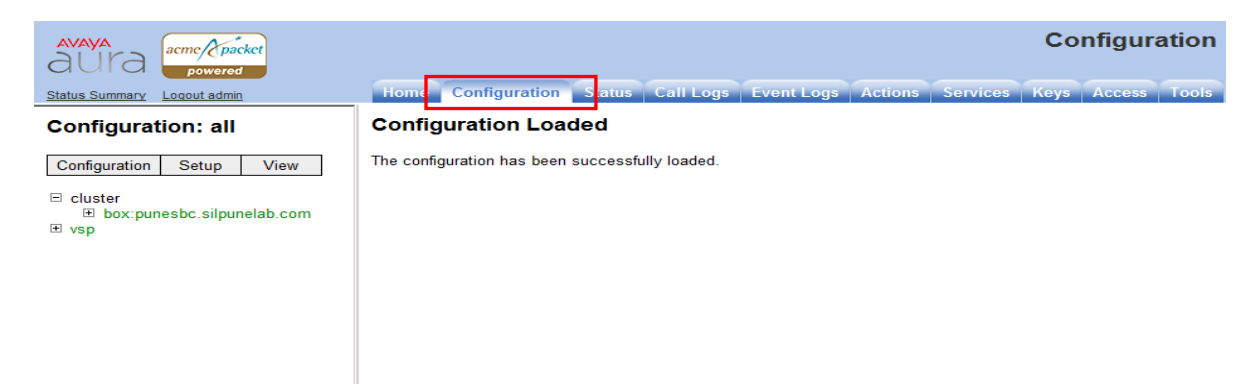

The box configuration is shown below has two Ethernet interfaces configured.

| aura acme / packet                               |                | Configuration                                                                                        |
|--------------------------------------------------|----------------|----------------------------------------------------------------------------------------------------|
| Status Summary Logout admin                      | Home Configu   | ration Status Call Logs Event Logs Actions Services Keys Access Tools                                |
| Configuration: all                               | Configure clus | ter\box:punesbc.silpunelab.com Show advanced Help Index                                              |
| Configuration Setup View                         | Set Reset      | Back Copy Delete                                                                                     |
| □ cluster<br>B box:punesbc.silpunelab.com<br>vsp | * number       | 1(from 1 to 16)                                                                                      |
|                                                  | admin          | enabled 🔄 (Resource is active)                                                                       |
|                                                  | hostname       | punesbc.silpunelab.com (host name or n.n.n.n)                                                        |
|                                                  | timezone       | enter Asia/Kolkata or select from Alaska  (See <u>Status tab System</u> timezones for complete list) |
|                                                  | name           | punesbc.silpunelab.com                                                                               |
|                                                  | description    | Acme Packet Net-Net OS                                                                               |
|                                                  | contact        |                                                                                                    |
|                                                  | location       |                                                                                                    |
|                                                  | identifier     | 00:CA:FE:64:92:34                                                                                    |
|                                                  | interface      | interface admin mtu arn speed duplex autoneg in vlan                                                 |
|                                                  |                | Edit Delete interface eth0 enabled 1500 enabled 1Gb full enabled Edit Configure                      |
|                                                  |                | Edit Delete interface eth2 enabled 1500 enabled 1Gb full enabled Edit Configure                      |
|                                                  |                | Add interface                                                                                        |
|                                                  | bootp-client   | Configure                                                                                            |
|                                                  | ntp-client     | Configure                                                                                            |
| Done                                             |                | Local intranet   Protected Mode: Off                                                                 |

Note: The hostname, timezone and the Ethernet interfaces are configured during installation of the system.

# 6.2. Configuring the Ethernet Interface

Session Border Controller sits on the edge of enterprise network. The main functionality is similar to NAT and firewall is to protect private network from intrusion from public network. It has two Ethernet interfaces one configured in private network and other in public network. Session Border Controller performs the network address translation for SIP messages and media translations going from private to public or vice-versa.

## 6.2.1. Configuring Private Ethernet Interface 0

The private Ethernet interface has an IP-address in the range of addresses in the private network. Verify the IP-address and net-mask assigned to the interface.

| avaya<br>aura acme/packet<br>powered                                                             |           |             |                  |            |                 |               |                     | Co                | onfigu          | ratior          | ı      |             |
|--------------------------------------------------------------------------------------------------|-----------|-------------|------------------|------------|-----------------|---------------|---------------------|-------------------|-----------------|-----------------|--------|-------------|
| Status Summary Logout admin                                                                      | Home Co   | nfiguration | Status           | Call Lo    | gs Event Lo     | gs Actions    | Service             | es Keys           | Acces           | s Tools         |        |             |
| Configuration: all                                                                               | Configure | cluster\box | :punes           | bc.silp    | unelab.com      | \interface e  | eth0 <u>H</u>       | elp Inde          | <u>ex</u>       |                 |        | <b>^</b>    |
| Configuration Setup View                                                                         | Set Re    | set Back    |                  | Delet      | е               |               |                     |                   |                 |                 |        |             |
| □ cluster □ box:punesbc.silpunelab.com □ interface eth0                                          | * name    | eth0 💌 (    | ethernet i       | nterface ( | ))              |               |                     |                   |                 |                 |        |             |
| ⊟ ip inside<br>ssh                                                                               | admin     | enabled 💌   | (Resou           | rce is act | ive)            |               |                     |                   |                 |                 |        |             |
| snmp<br>web                                                                                      | mtu       | 1500        |                  | (fror      | n 100 to 1,500, | default=1500) |                     |                   |                 |                 |        |             |
| sip                                                                                              | arp       | enabled 💌   | (Resou           | rce is act | ive)            |               |                     |                   |                 |                 |        |             |
| media-ports                                                                                      | speed     | speed 1Gb 💌 |                  |            |                 |               |                     |                   |                 |                 |        |             |
| ⊞ interface eth2                                                                                 | duplex    | full 💌 (Fu  | Ill duplex       | )          |                 |               |                     |                   |                 |                 |        |             |
| cii<br>⊟ vsp<br>⊞ default-session-config                                                         | autoneg   | enabled 💌   | (Resou           | rce is act | ive)            | 7             |                     |                   |                 |                 |        |             |
| <ul> <li>Its</li> <li>policies</li> <li>session-config-pool</li> </ul>                           | ір        |             | ip               | admin      | ip-address      | geolocation   | security-<br>domain | address-<br>scope | filter-<br>intf | media-<br>ports | metric | clas<br>tag |
| ⊞ dial-plan<br>⊞ registration-plan                                                               |           | Edit Delete | <u>ip inside</u> | enabled    | static          | 0             |                     |                   | disabled        | enabled         | 1      |             |
| <ul> <li>              € enterprise          </li> <li>             Carriers         </li> </ul> |           | Ļ           |                  |            | 10.0.0.122/22   |               |                     |                   |                 | 20000           |        |             |
| . dns<br>settings                                                                                |           |             |                  |            |                 |               |                     |                   |                 | 5000<br>enabled |        |             |
|                                                                                                  |           |             |                  |            |                 |               |                     |                   |                 | <u>Edit</u>     |        |             |
|                                                                                                  |           | Add ip      |                  |            |                 |               |                     |                   |                 |                 |        |             |
|                                                                                                  | vlan      | Add vlan    |                  |            |                 |               |                     |                   |                 |                 |        |             |
|                                                                                                  |           |             |                  |            |                 |               |                     |                   |                 |                 |        |             |
|                                                                                                  | Set Res   | et Back     |                  |            |                 |               |                     |                   |                 |                 |        | ▼<br>►      |
| Done                                                                                             |           |             |                  |            |                 | 👊 Local int   | ranet   Prote       | cted Mode: (      | Off             | - 🚯             | 100%   | • //        |

Click on **ip inside** node and configure ICMP protocol. Select ICMP link as shown in snapshot below. Verify the IP-address for private interface is pingable from private network after completing entire configuration for Session Border Controller.

SSR; Reviewed: SPOC 03/28/2011 Make following changes to ICMP configuration.

- admin: enabled
- rate: 10

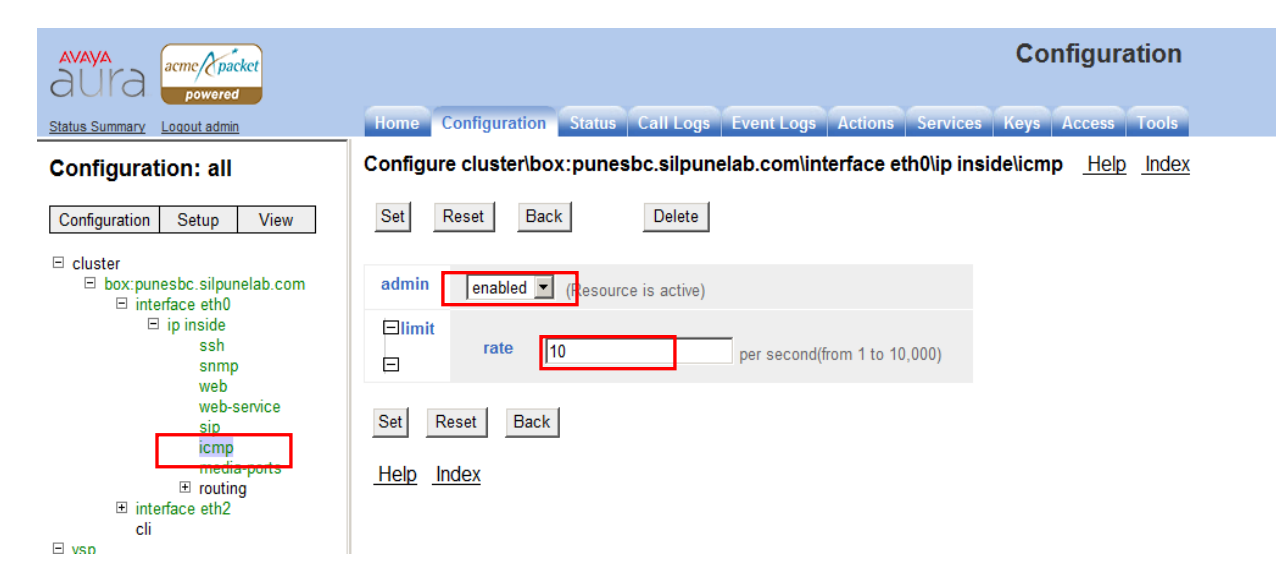

#### 6.2.2. Administer SIP TCP Configuration On Eth0

To configure TCP SIP trunk for private interface, click on interface eth0 from left frame and then click on SIP link. Click on add TCP port.

| Status Summary       Loade Loader Loader Loader Actions       Sorvices       Keys       Access       Total         Configuration: all                                                                                                    | avaya<br>aura acmc packet<br>powered                                                    |                           |              |               |                 |               |            | Co              | nfiguratio                     | n  |
|----------------------------------------------------------------------------------------------------|-----------------------------------------------------------------------------------------|---------------------------|--------------|---------------|-----------------|---------------|------------|-----------------|--------------------------------|----|
| Configuration : all       Configure cluster/box:punesbc.silpunelab.com/interface eth0lip inside/sipHepinde         Configuration Setup View       Setup                                                                                                    | Status Summary Logout admin                                                             | Home Configuration        | 1 Status (   | Call Logs E   | vent Logs       | Actions       | Service    | s Keys          | Access Tool                    | s  |
| Configuration       Setup       View         Cluster       Dox.punesbc.silpunelab.com       admin       enabled       (Resource is active)         Dispinside       ssh       ssh       ssh       sh       admin       fenabled       (Resource is active)         Bipinside       ssh       sh       sh       fenabled       (Resource is active)       fenabled       fenabled       fenab                                                                                                    | Configuration: all                                                                      | Configure cluster\b       | ox:punesb    | c.silpunela   | b.com\int       | erface e      | eth0\ip in | side\sip        | <u>Help</u> Index              | ĸ  |
| <ul> <li>□ cluster</li> <li>□ ip inside<br/>ssh<br/>snmp<br/>web<br/>web<br/>web<br/>web<br/>web</li> <li>□ ip inside<br/>ssh<br/>snmp<br/>web</li> <li>□ ip inside<br/>ssh<br/>snmp<br/>web</li> <li>□ ip inside<br/>ssh<br/>snmp<br/>web</li> <li>□ ip inside<br/>ssh<br/>snmp<br/>web</li> <li>□ ip inside<br/>ssh<br/>snmp<br/>web</li> <li>□ ip inside<br/>ssh<br/>snmp<br/>web</li> <li>□ ip inside<br/>sch</li> <li>□ interface eth2<br/>cli</li> <li>□ vsp</li> <li>□ interface eth2<br/>cli</li> <li>□ vsp</li> <li>□ interface eth2<br/>cli</li> <li>□ vsp</li> <li>□ interface eth2<br/>cli</li> <li>□ vsp</li> <li>□ interface eth2<br/>cli</li> <li>□ vsp</li> <li>□ interface eth2<br/>cli</li> <li>□ vsp</li> <li>□ interface eth2<br/>cli</li> <li>□ vsp</li> <li>□ vsp</li>     &lt;</ul>                                                                                                    | Configuration Setup View                                                                | Set Reset Ba              | ick          | Delete        |                 |               |            |                 |                                |    |
| Imate: ip inside is provide is provide it provide it prov | <ul> <li>cluster</li> <li>box:punesbc.silpunelab.com</li> <li>interface eth0</li> </ul> | admin                     | enabled 💌    | (Resource i   | s active)       |               |            |                 |                                |    |
| snmp<br>wab-savice<br>sip<br>media-pots<br>c       nat-add-received-<br>from       idisabled (Resource is inactive)         interface eth2<br>ci       inat-add-X-Remote<br>indo-balance-<br>head-end       ienabled (Resource is inactive)         ib od-balance-<br>head-end       false (Resource is inactive)         ib od-balance-<br>ci       idisabled (Resource is inactive)         ib od-balance-<br>head-end       false (Resource is inactive)         ib od-balance-<br>head-end       false (Resource is inactive)         ib od-balance-<br>ci       idisabled (Resource is inactive)         ib od-balance-<br>head-end       false (Resource is inactive)         ib od-balance-<br>bead-end       false (Resource is inactive)         ib od-balance-<br>bead-end       false (Resource is inactive)         ib od-balance-<br>bead-end       false (Resource is inactive)         ib od-balance-<br>ci       false (Resource is inactive)         ib od-balance-<br>ci       false (Resource is inactive)         ib od-balance-<br>ci       false (Resource is inactive)         ib od-balance-<br>ci       false (Resource is inactive)         ib od-balance-<br>ci       false (Resource is inactive)         ib od-balance-<br>ci       false (Resource is inactive)         ib od-balance-<br>ci       false (Resource is inactive)         ib od-balance-<br>ci       false (Resource is inactive)         ib od-balance-<br>ti                                                                                                    | ⊟ ip inside<br>ssh                                                                      | nat-translation           | disabled 💌   | (Resource i   | s inactive)     |               |            |                 |                                |    |
| sip<br>ncmp<br>media-pots<br>ci       nat-add-X-Remote-<br>info       enabled (Resource is active)         bad-balance-<br>head-end       faise (Resource is active)         udp-port       from-server to-server transport remote-port certificat<br>Edit Delete udp-port 6060 Edit         udp-port       from-server to-server transport remote-port certificat<br>Edit Delete top-port 5060 Edit         Edit Delete top-port 5060 Edit       Edit         Udp-port       from-server to-server transport remote-port certificat<br>Edit Delete top-port 5060 Edit         Edit Delete top-port 5060 Edit       Edit         Edit Delete top-port       from-server to-server transport remote-port certificat<br>Edit Delete top-port 5060 Edit         Edit Delete top-port       from-server to-server transport remote-port certificat<br>Edit Delete top-port 5060 Edit         Edit Delete top-port       form-server to-server transport remote-port certificat<br>Edit Delete top-port 5061 Edit         Edit Delete top-port form       from-server to-server transport remote-<br>port         Edit Delete top-port 5061 Edit       Edit         Edit Delete top-port 5061 Edit       Edit         Edit Delete top-port       from-server top-server top-ser                                                                                                    | snmp<br>web<br>web-service                                                              | nat-add-received-<br>from | disabled 💌   | (Resource i   | s inactive)     |               |            |                 |                                |    |
| ■ routing outs       load-balance-<br>head-end       false         ■ interface eth2<br>cli       udp-port       from-server       to-server       transport       remote-port       certificat         ■ vsp       udp-port       from-server       to-server       transport       remote-port       certificat         Add udp-port       tcp-port       from-server       to-server       transport       remote-port       certificat         Add tcp-port       ts-port       from-server       to-server       transport       remote-port       certificat         Add tcp-port       ts-port       from-server       to-server       transport       port       certificat         Add tcp-port       ts-port       form-server       to-server       transport       port       certificat         Add ts-port       form       server       server       transport       port       certificate         Edit Delete       tls-port       ford       Edit       TLS       vspttls/certificat         aasbc.p12       Add tls-port       certificat       certificate       certificat       certificate         ts-port       end       end       end       certificat       certificat       certificat         ts-port                                                                                                    | sip<br>icmp<br>media-ports                                                              | nat-add-X-Remote-<br>Info | enabled 💌    | (Resource i   | s active)       |               |            |                 |                                |    |
| udp-port       indp-port       from-server       to-server       transport       remote-port       certificat         Ed vsp       idd udp-port       from-server       to-server       transport       remote-port       certificat         Ed vsp       idd udp-port       from-server       to-server       transport       remote-port       certificat         Edit Delete       tcp-port       from-server       to-server       transport       remote-port       certificat         Add tcp-port       from-server       to-server       transport       remote-port       certificat         Edit Delete       tis-port       from-server       to-server       transport       remote-port         Edit Delete       tis-port       from-server       to-server       port       certificat         Edit Delete       tis-port       form-server       to-server       port       vsp\tis\certificat         Edit Delete       tis-port       fort       Edit       TLS       0       vsp\tis\certificat         aasbc.p12       Add tis-port       edit       edit       to-server       transport       eertificat                                                                                                    | <ul> <li>         interface eth2         <ul> <li>ali</li> </ul> </li> </ul>            | load-balance-<br>head-end | false 🔻      |               |                 |               |            |                 |                                |    |
| Edit Delete       udp-port 6060       Edit       UDP       6060       Edit         Add udp-port       Add udp-port       from-server       transport       remote-port       certificat         Edit Delete       tcp-port       from-server       to-server       transport       remote-port       certificat         Add tcp-port       from-server       to-server       transport       remote-port       certificate         Edit Delete       tls-port       from-server       to-server       transport       remote-       certificate         Edit Delete       tls-port       form-       server       to-       server       port         Edit Delete       tls-port       form-       server       transport       remote-       certificate         Add tls-port       aasbc.p12       add tls-port       certificate       aasbc.p12                                                                                                    | ± vsp                                                                                   | udp-port                  |              | udp-port      | from-serv       | er to-ser     | ver transp | ort remote      | e-port certificat              | te |
| Add udp-port       from-server       transport       remote-port       certificat         Edit Delete       tcp-port       from-server       tcp-port       certificat         Add tcp-port       from-server       transport       remote-port       certificat         Edit Delete       tls-port       from-server       transport       remote-       certificate         Edit Delete       tls-port       form-       server       transport       remote-       certificate         Edit Delete       tls-port       fort       Edit       TLS       0       vspktls/certificate         Add tls-port       fort       server       transport       remote-       certificate         Add tls-port       server       server       to-       sesver       sesver       sesver                                                                                                    |                                                                                         |                           | Edit Delete  | udp-port 606  | 0 Edit          | Edit          | UDP        | 6060            | Edit                           |    |
| tcp-port       tcp-port       from-server       to-server       transport       remote-port       certificat         Edit Delete       tis-port       from-server       to-server       transport       remote-port       certificat         Itis-port       tis-port       from-server       to-server       transport       remote-port       certificate         Edit Delete       tis-port.5061       Edit       Edit       TLS       0       vsp\tis\certificate         Add tis-port       Add tis-port       form-server       to-server       tis-port       remote-port       certificate                                                                                                    |                                                                                         |                           | Add udp-por  | <u>t</u>      |                 |               |            |                 |                                |    |
| Edit Delete     tcp-port 5060     Edit     TCP     0     Edit       Add tcp-port       tls-port       from-<br>server     transport     transport     remote-<br>port     certificate<br>port       Edit Delete     tls-port.5061     Edit     Edit     TLS     0     vsp\tls\certific-<br>aasbc.p12       Add tls-port     -     -     -     vsp\tls\certific-<br>aasbc.p12                                                                                                    |                                                                                         | tcp-port                  |              | tcp-port      | from-serve      | er to-serv    | er transp  | ort remote      | e-port certificate             | е  |
| Add tcp-port         tis-port       tis-port       from-server       to-server       remote-port       certificate         Edit Delete       tis-port.5061       Edit       Edit       TLS       0       vsp\tis\certificate         Add tis-port       Add tis-port       Edit       Edit       TLS       0       vsp\tis\certificate                                                                                                    |                                                                                         |                           | Edit Delete  | tcp-port 5060 | Edit            | Edit          | TCP        | 0               | Edit                           |    |
| tis-port     from-server     to-server     transport     remote-port       Edit Delete     tis-port 5061     Edit     Edit     TLS     0     vsp\tis\certific aasbc.p12                                                                                                    |                                                                                         |                           | Add tcp-por  | <u>t</u>      |                 |               |            |                 |                                |    |
| Edit     Delete     tis-port 5061     Edit     TLS     0     vsp\tls\certific<br>aasbc.p12       Add tls-port                                                                                                    |                                                                                         | tls-port                  |              | tls-port      | from-<br>server | to-<br>server | transport  | remote-<br>port | certificate                    |    |
| Add tis-port                                                                                                    |                                                                                         |                           | Edit Delete  | tls-port 5061 | <u>Edit</u>     | <u>Edit</u>   | TLS        | 0               | vsp\tls\certifica<br>aasbc.p12 | te |
|                                                                                                    |                                                                                         |                           | Add tls-port |               |                 |               |            |                 |                                |    |
| contificato                                                                                                    |                                                                                         | cortificato               |              |               |                 |               |            |                 |                                |    |

SSR; Reviewed: SPOC 03/28/2011 Solution & Interoperability Test Lab Application Notes ©2011 Avaya Inc. All Rights Reserved. 33 of 53 CM-SM-SBC Make following changes to the configuration and click on set to save configuration.

- **Port**: 5060
- Transport: TCP

| avaya<br>aura acmer packet<br>powered                                                                  |                                                                      | Configuration                            |
|----------------------------------------------------------------------------------------------------|----------------------------------------------------------------------|------------------------------------------|
| Status Summary Logout admin                                                                            | Home Configuration Status Call Logs Event Logs Actions S             | ervices Keys Access Tools                |
| Configuration: all                                                                                     | Configure cluster\box:punesbc.silpunelab.com\interface eth0<br>Index | Nip inside\sip\tcp-port 5060 <u>Help</u> |
| Configuration Setup View                                                                               | Set Reset Back Copy Delete                                           |                                          |
| cluster                                                                                                |                                                                      |                                          |
| l interface eth0<br>□ ip inside                                                                        | * port [5060 (at minimum 1,default=5060)                             |                                          |
| ssh<br>snmp                                                                                            | from-server                                                          |                                          |
| web-service                                                                                            | to-server                                                            |                                          |
| icmp<br>media-ports                                                                                    | transport TCP (Transmission Control Protocol)                        |                                          |
|                                                                                                    | remote-port 0 (from 0 to 65,535)                                     |                                          |
| cli<br>⊡ vsp                                                                                           | certificate                                                          |                                          |
| <ul> <li>terault-session-config</li> <li>tls</li> <li>policies</li> <li>session-config-pool</li> </ul> | Set Reset Back Copy                                                  |                                          |
|                                                                                                    | Help Index                                                           |                                          |

#### 6.2.3. Configuring Public Ethernet Interface 2

The public Ethernet interface eth2 has an IP-address in the range of addresses in the public network. Verify the IP-address and net-mask assigned to the interface.

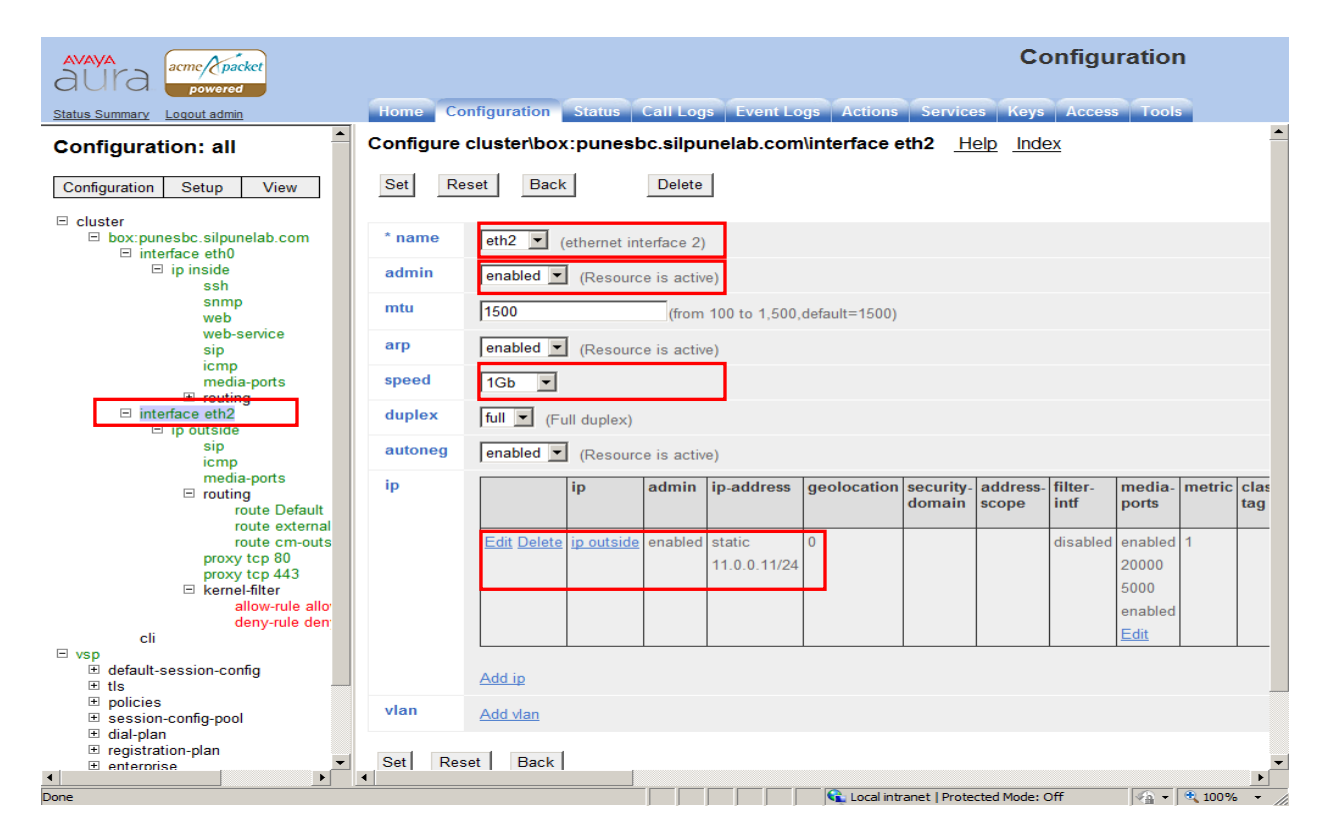

SSR; Reviewed: SPOC 03/28/2011 Solution & Interoperability Test Lab Application Notes ©2011 Avaya Inc. All Rights Reserved. 34 of 53 CM-SM-SBC Click on **ip outside** node and configure ICMP protocol as shown in snapshot below. Verify the IP-address for public interface is pingable from public network. Note the public and private network are configured in different subnets.

Make following changes to ICMP configuration.

- admin: enabled
- rate: 10

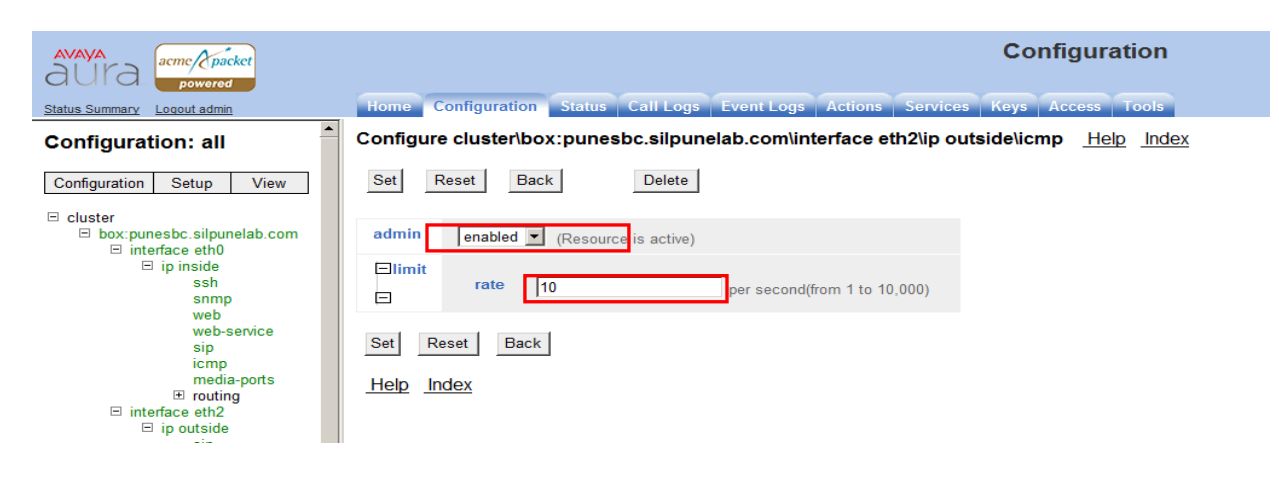

#### 6.2.4. Administer SIP TCP Configuration On Eth2

To configure TCP SIP trunk for public interface, click on interface eth0 from left frame and then click on SIP link. Click on add TCP port.

Make following changes to the configuration and click on set to save configuration.

- **Port**: 5060
- Transport: TCP

| acme packet                                                                                     | Configuration                                                                            |
|-------------------------------------------------------------------------------------------------|------------------------------------------------------------------------------------------|
| Status Summary Logout admin                                                                     | Home Configuration Status Call Logs Event Logs Actions Services Keys Access Tools        |
| Configuration: all                                                                              | Configure cluster\box:punesbc.silpunelab.com\interface eth2\ip outside\sip\tcp-port 5060 |
| Configuration Setup View                                                                        | Set Reset Back Copy Delete                                                               |
| <ul> <li>□ box:punesbc.silpunelab.com</li> <li>□ interface eth0</li> <li>□ ip inside</li> </ul> | * port [5060 (()t minimum 1,default=5060)                                                |
| ssh<br>snmp                                                                                     | from-server 💌                                                                            |
| web<br>web-service                                                                              | to-server                                                                                |
| sip<br>icmp                                                                                     | transport TCP  (Transmission Control Protocol)                                           |
|                                                                                                 | remote-port 0 (from 0 to 65,535)                                                         |
| <mark>ip outside</mark><br>sip                                                                  | certificate                                                                              |
| icmp<br>media-ports<br>≇ routing<br>proxy tcp 80<br>proxy tcp 443<br>æ kernel-filter            | Set Reset Back Copy<br>Help Index                                                        |

#### 6.2.5. Administer Kernel Filter

Kernel filtering is by default enabled on the outside network to restrict the traffic from the public network entering Session Border Controller. This is similar to Linux kernel firewall **iptables**, which allow or restrict traffic to and from Session Border Controller to public network. There are two types of rules defined in filter Allow and Deny.

Allow rule allows specific type of traffic to enter Session Border Controller based on protocol and port selection. And Deny rule restricts generically all other or specific type of traffic to enter Session Border Controller based on protocol and port selection.

Select kernel-filter node under ip outside and make following changes to Allow rule.

• Protocol:

This is to make sure all SIP TCP traffic is allowed.

• Port:

The port configured on Eth2 interface for Telco sip Trunk.

• Source-address/mask: S

Specify the public network range.

| aura acme packet                         |                                                  |                                                               | Configuration                         |
|------------------------------------------|--------------------------------------------------|---------------------------------------------------------------|---------------------------------------|
| Status Summary Logout admin              | Home Configuration                               | Status   Call Logs   Event Logs   Actions                     | Services Keys Access Tools            |
| Configuration: all                       | Configure cluster\box:<br>allow-sip-tcp-from-pee | punesbc.silpunelab.com\interface eth<br>r-1 <u>Help Index</u> | 2\ip outside\kernel-filter\allow-rule |
| Configuration Setup View                 | Set Reset Back                                   | Copy                                                          |                                       |
| cluster                                  |                                                  |                                                               |                                       |
| □ interface eth0<br>□ ip inside          | * name                                           | allow-sip-tcp-from-peer-1                                     |                                       |
| ssh                                      | admin                                            | enabled (Resource is active)                                  |                                       |
| web-service                              | destination-port                                 | 5060 (from 0 to 65,535)                                       |                                       |
| icmp<br>media-ports                      | * source-address/mask                            | 11.0.0.0/24 (n.r.n.n/n)                                       |                                       |
| routing     interface eth2               | source-port                                      | 0 (from 0 to 65,535)                                          |                                       |
| icmp                                     | protocol                                         | tcp (Transmission Cortrol Protocol)                           |                                       |
| media-ports<br>⊡ routing<br>proxy tcp 80 | Set Reset Back                                   | Сору                                                          |                                       |
| proxy tcp 443                            | Help Index                                       |                                                               |                                       |

Make following changes to **Deny** rule to restrict any other traffic from entering Session Border Controller from public network.

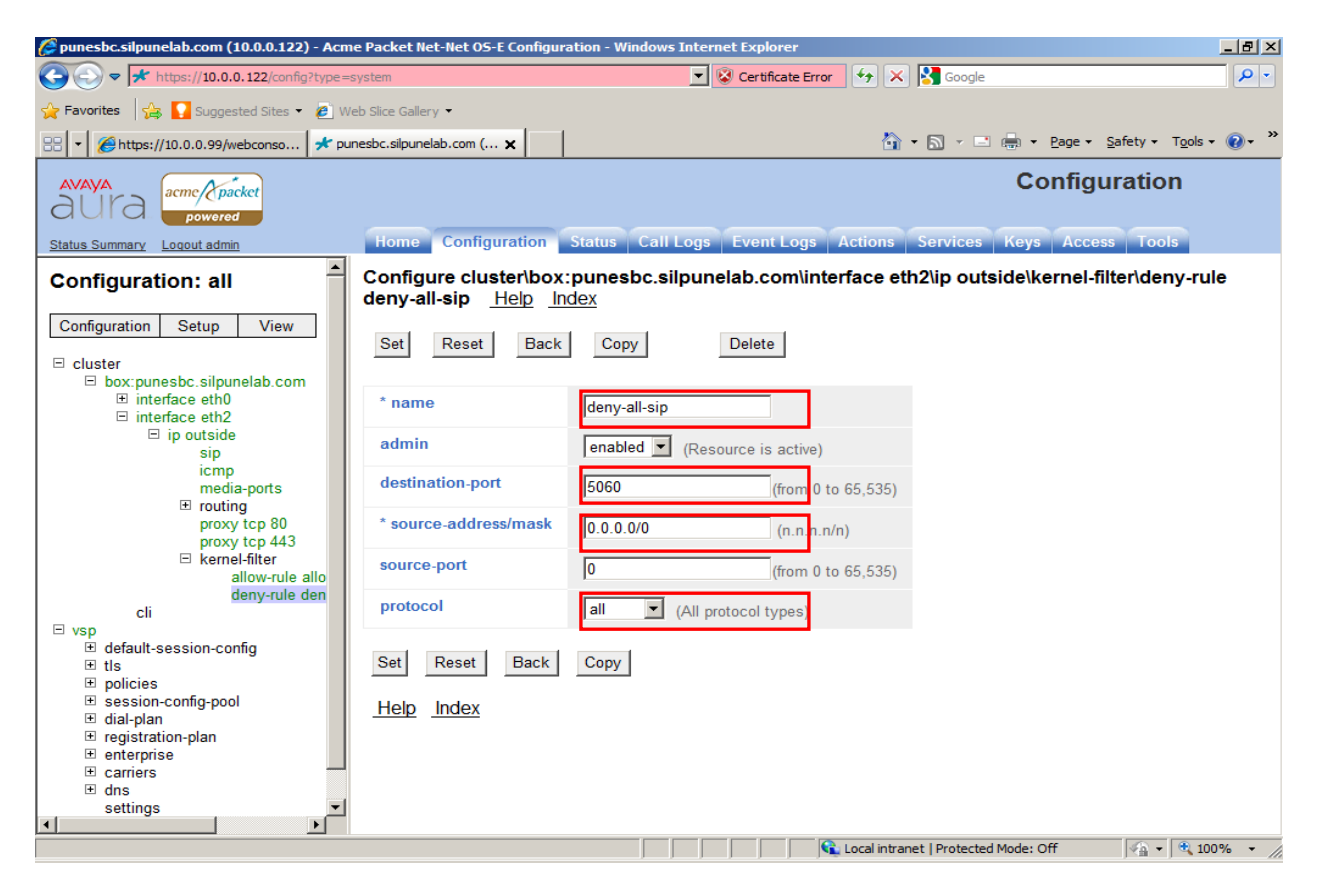

## 6.3. Administer Enterprise PBX Server

PBX enterprise server configuration is required to create link to Session Manager. Go to **vsp** node and click on Enterprise. Select sip-gateway PBX to update configuration.

Enter following details:

• **Domain**: Enter domain name as configured in Session Manager.

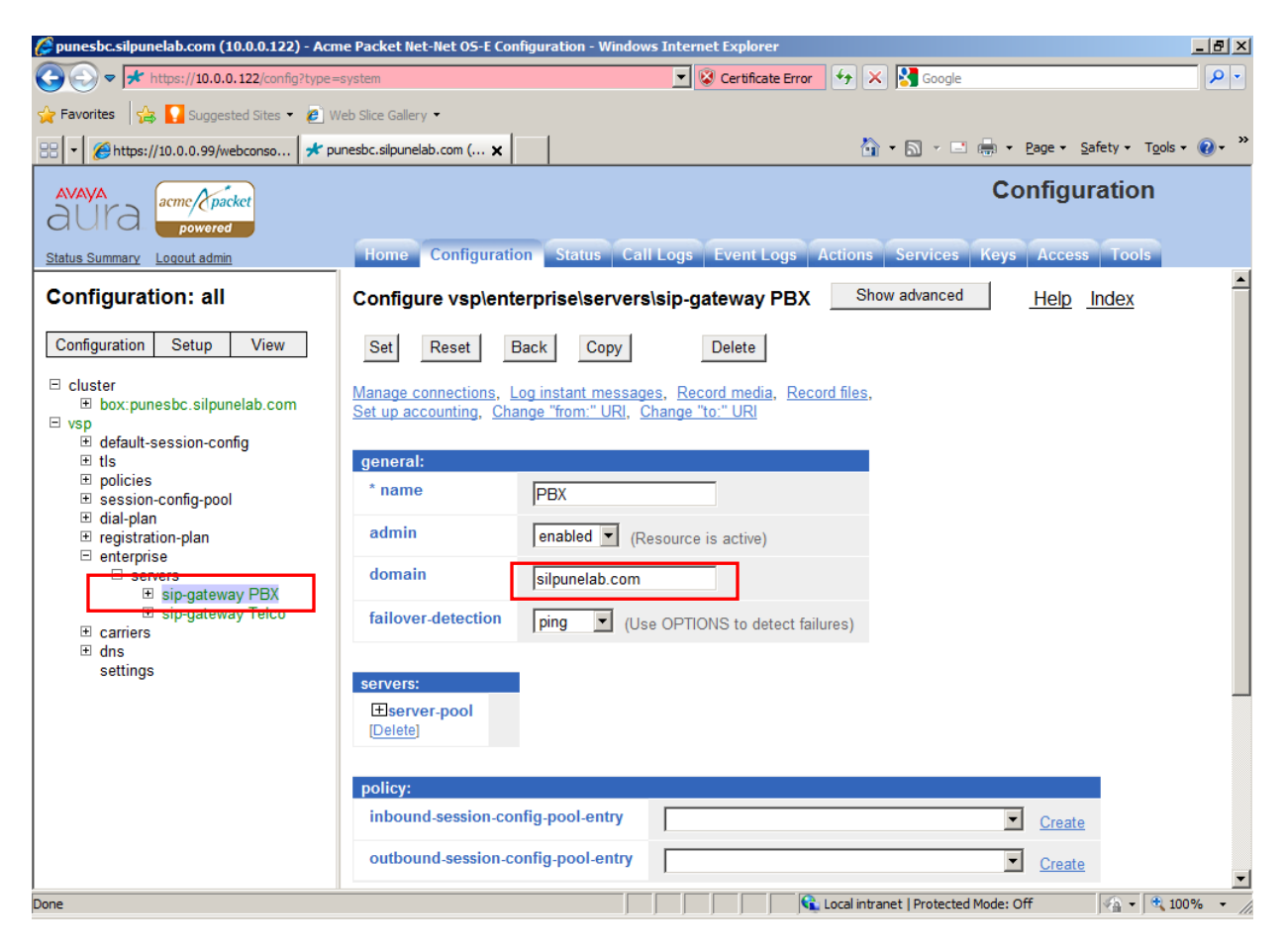

#### 6.3.1. Administer SIP TCP Configuration On PBX Server

To administer PBX configuration click on server pool and select server **PBX1**. Make the following changes to the configuration. Click on set button after configuration to update it.

- Host: Set the value to Session Manager IP-address.
- Transport: TCP
- **Port**: 5060

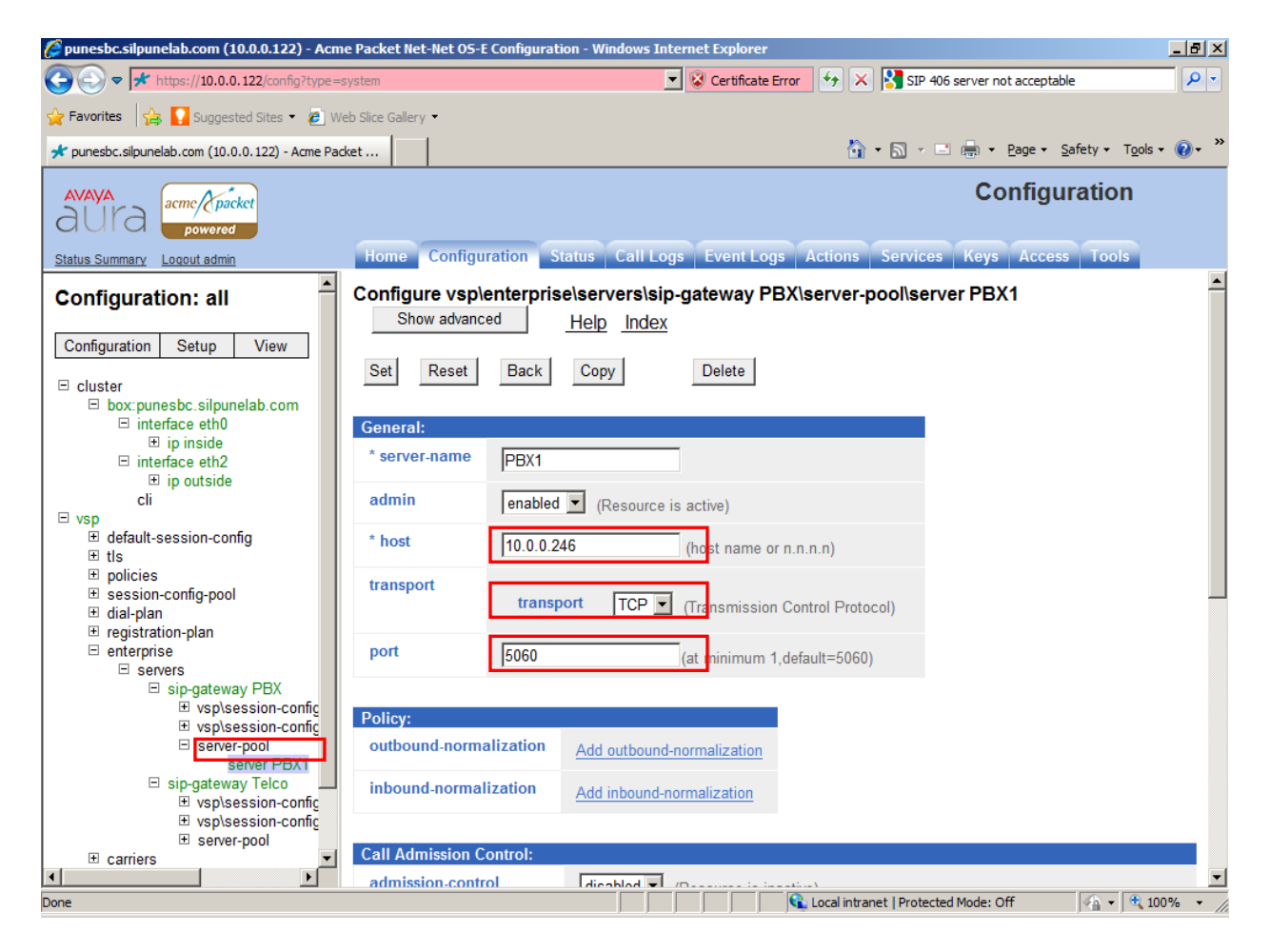

# 6.4. Administer Enterprise TELCO Server

Telco server configuration is required to create link to service provider in public network. Go to VSP node and click on **Enterprise**. Select **sip-gateway Telco** to update configuration. Enter following details:

• **Domain**: Enter domain name for service provider network.

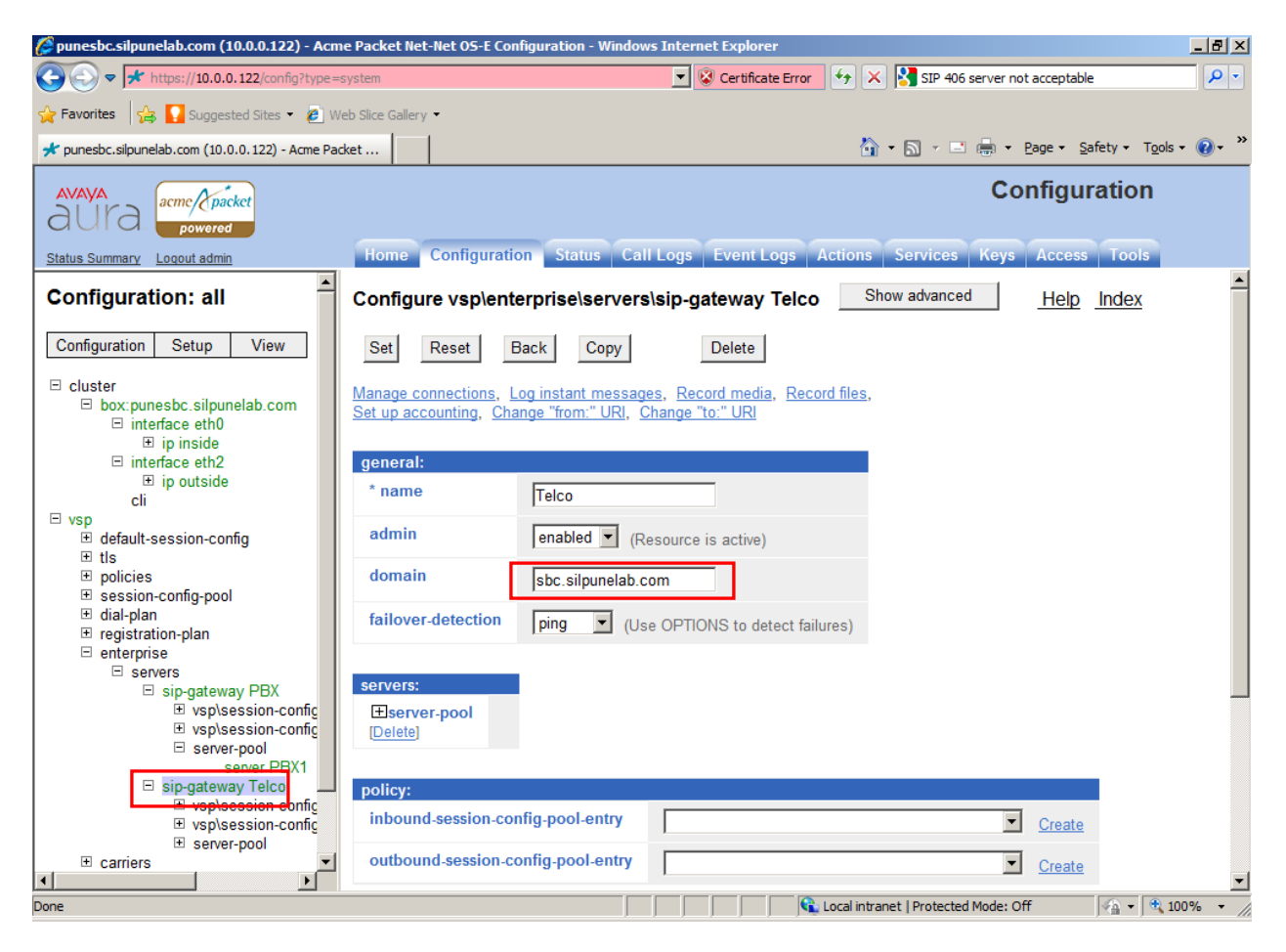

#### 6.4.1. Administer SIP TCP Configuration On TELCO Server

To administer Telco configuration click on server pool and select **server Telco1**. Make the following changes to the configuration. Click on the **set** button after configuration to update it.

- Host: Set the value to Server Provider IP-address.
- Transport: TCP
- **Port:** 5060

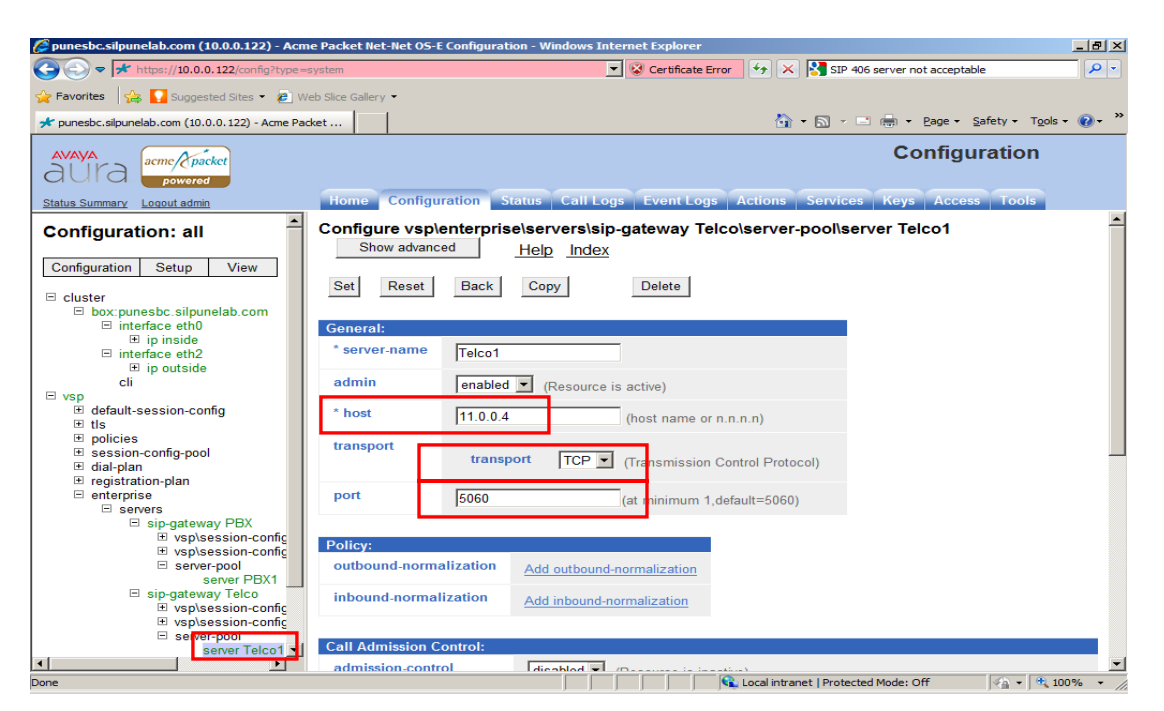

### 6.5. Save and Update Configuration

After completing configuration on the Session Border Controller, user is required to apply the changes to the current running configuration. Click on Configuration drop down menu button in left frame and select **Update and Save configuration**.

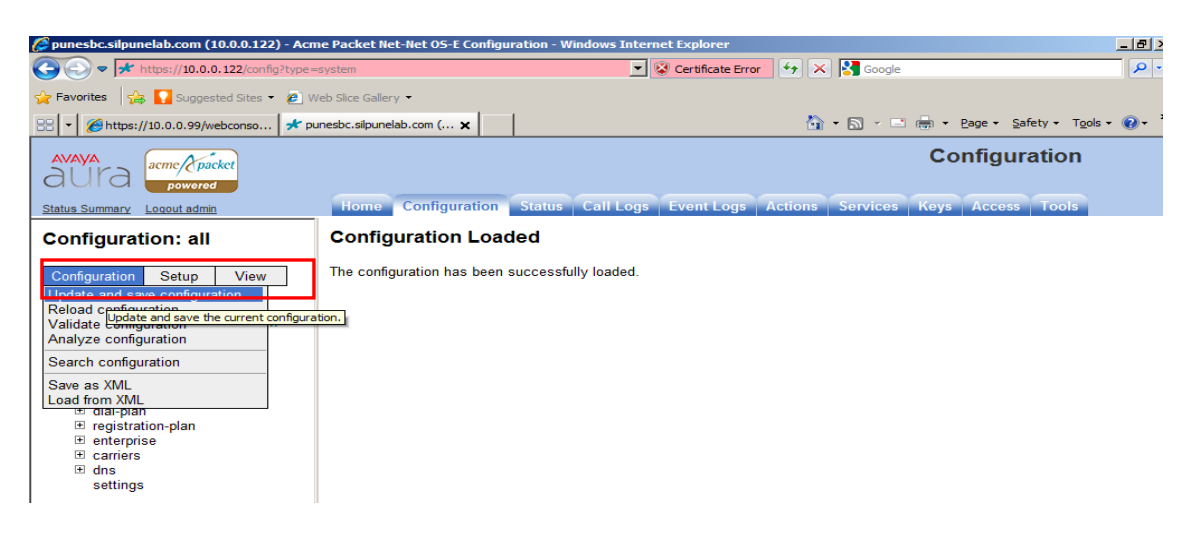

Solution & Interoperability Test Lab Application Notes ©2011 Avaya Inc. All Rights Reserved.

# 7. Configure Service Provider

This section provides the information for configuring Service provider in public network. In a customer deployment scenario, a user will configure a SIP trunk with parameters such as IP address and port received from the service provider.

In this lab deployment scenario Avaya Aura® Communication Manager Evolution Server 6.0.1 has been configured in public network to terminate calls to public network. The configuration on Communication Manager is similar to configuration described in **section 4**. Session Border controller is configured as a peer for the SIP trunk with Communication Manager. Avaya endpoints configured with this Communication Manager will act as public users to make and receive calls from private network.

# 8. Verification Steps

### 8.1. Verify Link Status On Communication Manager

To check status of the signaling link on Communication Manager, execute status signaling-group command.

```
status signaling-group 1
STATUS SIGNALING GROUP
Group ID: 1
Group Type: sip
Group State: in-service
```

To check the status of trunk group on Communication Manager, execute status trunk command.

|          |        |                 |                      |      | - |
|----------|--------|-----------------|----------------------|------|---|
| status t | runk l |                 |                      | Page | 1 |
|          |        | TRUNK           | GROUP STATUS         |      |   |
| Member   | Port   | Service State   | Mtce Connected Ports |      |   |
|          |        |                 | Busy                 |      |   |
| 0001/001 | T00001 | in-service/idle | no                   |      |   |
| 0001/002 | T00002 | in-service/idle | no                   |      |   |
| 0001/003 | T00003 | in-service/idle | no                   |      |   |
| 0001/004 | T00004 | in-service/idle | no                   |      |   |
| 0001/005 | T00005 | in-service/idle | no                   |      |   |
| 0001/006 | T00006 | in-service/idle | no                   |      |   |
| 0001/007 | T00007 | in-service/idle | no                   |      |   |
| 0001/008 | T00008 | in-service/idle | no                   |      |   |
| 0001/009 | T00009 | in-service/idle | no                   |      |   |
| 0001/010 | T00010 | in-service/idle | no                   |      |   |
| 0001/011 | T00011 | in-service/idle | no                   |      |   |
| 0001/012 | T00012 | in-service/idle | no                   |      |   |
|          |        |                 |                      |      |   |

## 8.2. Verify Link Status on Session Manager

To verify the status on Session Manager go to the System Manager home page and click on **Session Manager** link in Elements column.

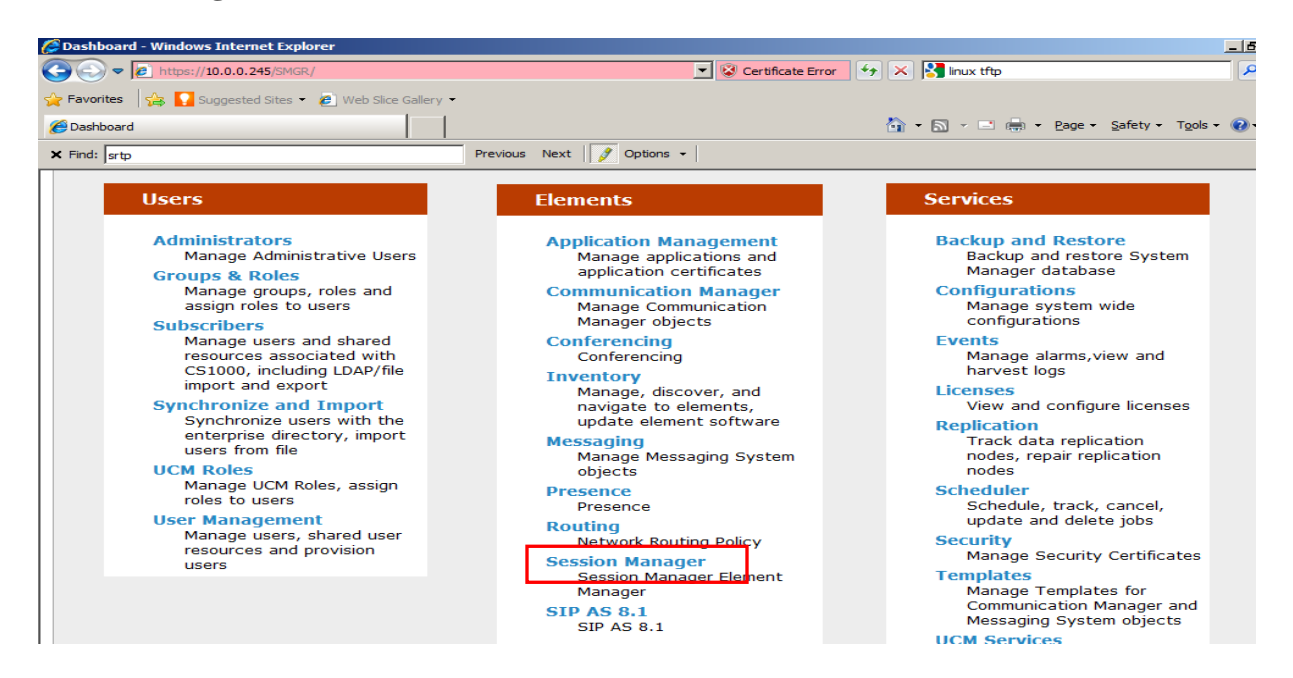

Go to **System Status** and select **SIP Entity Monitoring** from the menu. This shows the entities configured on Session Manager. Click on **Session Border Controller** entity to view its status.

| 🏉 SI | IP Entity Monitoring - Windows Inter | net Explo | orer                    |                            |                                |                                             |                                 |
|------|--------------------------------------|-----------|-------------------------|----------------------------|--------------------------------|---------------------------------------------|---------------------------------|
| G    | A ttps://10.0.0.245/SMGR/            |           |                         |                            | Certificate Error              | 🔸 🗙 🚰 linux tftp                            | <b>₽</b> •                      |
| 🔶 F  | avorites 🛛 👍 🌄 Suggested Sites 👻 🦧   | 🧉 Web Sl  | ice Gallery 👻           |                            |                                |                                             |                                 |
| 6    | SIP Entity Monitoring                |           |                         |                            |                                | 🟠 • 🖾 - 🖃 🖶 •                               | Page • Safety • Tools • 🕢 • *   |
| ×F   | ind: srtp                            |           | Previous N              | Next 📝 Options 🗸           |                                |                                             |                                 |
|      | Communication + rome                 | Entit     | ty Link Status for      | r All Session Ma           | nager Instance                 | S                                           | <u> </u>                        |
|      | Network Configuration                | Ru        | n Monitor               |                            |                                |                                             |                                 |
|      | Device and Location                  |           |                         |                            |                                |                                             |                                 |
|      | Configuration                        | 3 Iter    | ns   Refresh            |                            | _                              |                                             |                                 |
|      | Application     Configuration        |           | Session Manager<br>Name | Entity Links<br>Down/Total | Entity Links<br>Partially Down | SIP Entities -<br>Monitoring Not<br>Started | SIP Entities - Not<br>Monitored |
|      | System Status                        |           | <u>avaya-asma</u>       | 2/2                        | 0                              | 0                                           | 0                               |
|      | SIP Entity Monitoring                |           | avaya-asmc              | 4/24                       | 1                              | 0                                           | 0                               |
|      | Managed Bandwidth                    |           | sandbox.sm              |                            |                                |                                             |                                 |
|      | Usage                                | Selec     | t : All, None           |                            |                                |                                             |                                 |
|      | Security Module                      |           |                         |                            |                                |                                             |                                 |
|      | Status                               | All M     | Ionitored SIP Ent       | tities                     |                                |                                             |                                 |
|      | Registration                         | Ru        | n Monitor               |                            |                                |                                             |                                 |
|      | Summary                              |           |                         |                            |                                |                                             |                                 |
|      | User Registrations                   | 24 Ite    | ems   Refresh   Show    | 15 Filter:                 | Enable                         |                                             |                                 |
|      | SIP Performance                      |           | SIP Entity Name         |                            |                                |                                             |                                 |
|      | System Tools                         |           | IBVP                    |                            |                                |                                             |                                 |
|      | / System roots                       |           | <u>IPO 500</u>          |                            |                                |                                             |                                 |
|      |                                      |           | <b>IPObranch</b>        |                            |                                |                                             |                                 |
|      |                                      |           | mx-bridge               |                            |                                |                                             |                                 |
|      |                                      |           | <u>MX6.0</u>            |                            |                                |                                             |                                 |
|      |                                      |           | SBC                     |                            |                                |                                             | <b>•</b>                        |
|      |                                      |           |                         |                            |                                | ocal intranet   Protected Mode: C           | off 🛛 🐼 👻 🕄 100% 👻 🖉            |

SSR; Reviewed: SPOC 03/28/2011 Solution & Interoperability Test Lab Application Notes ©2011 Avaya Inc. All Rights Reserved. 44 of 53 CM-SM-SBC Check the status for the link configured with **avaya-asmc** in Session Manager. The connection status and link status is UP.

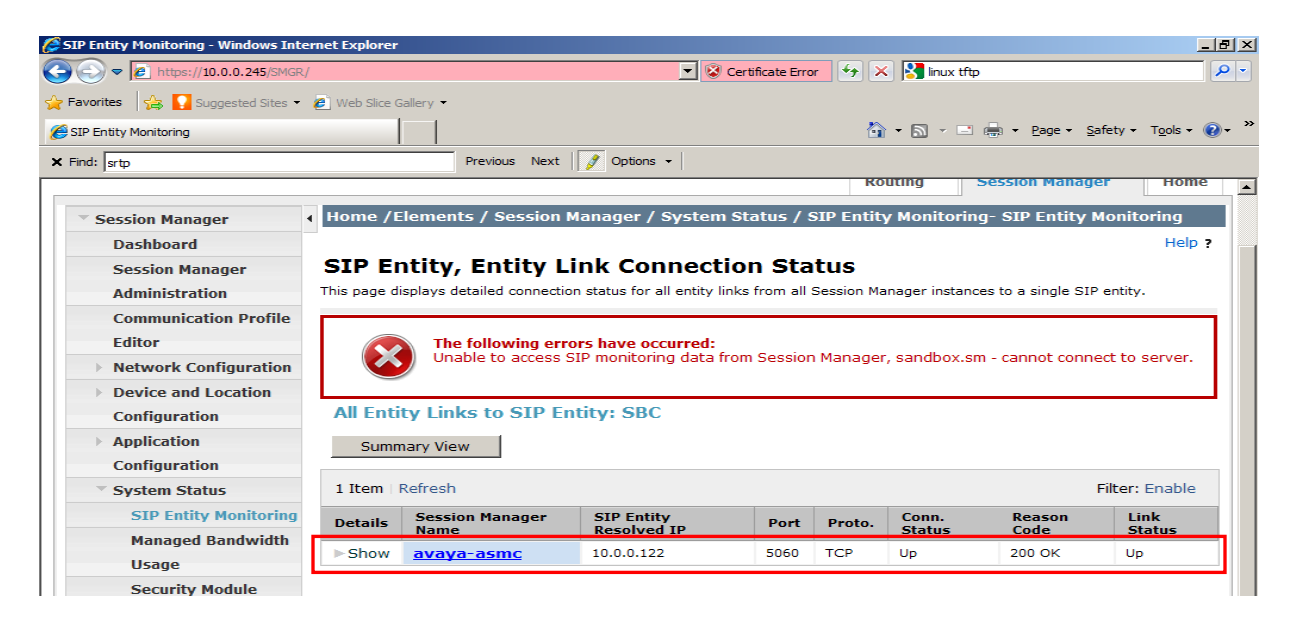

Similarly check the status for SIP link with Communication Manager. Go back to SIP Entity Monitoring and click on **IBCM** link to view its status. Check the status for the link configured with avaya-asmc Session Manager. As shown below, the connection status and link status is UP.

|                                                                                                    | niet explorer                                    |                                                                                                    |                                                                                                    |                              |                            |                               |                                                                                     | _                        |
|----------------------------------------------------------------------------------------------------|--------------------------------------------------|----------------------------------------------------------------------------------------------------|----------------------------------------------------------------------------------------------------|------------------------------|----------------------------|-------------------------------|-------------------------------------------------------------------------------------|--------------------------|
| https://10.0.0.245/SMGR/                                                                                                    |                                                  |                                                                                                    |                                                                                                    | 💌 😵 Ce                       | rtificate Erro             | or 🐓 🗙                        | 🚼 linux tftp                                                                        |                          |
| avorites 🛛 😪 🔽 Suggested Sites 🕶                                                                                                    | 🥟 Web Slice G                                    | allery 👻                                                                                                    |                                                                                                    |                              |                            |                               |                                                                                     |                          |
| SIP Entity Monitoring                                                                                                    |                                                  |                                                                                                    |                                                                                                    |                              |                            | <u>ن</u>                      | • 🔊 - 🖃 🖶 - Page - Saf                                                              | ety + T <u>o</u> ols + 🌘 |
| ind: srtp                                                                                                    |                                                  | Previous N                                                                                                    | lext 📝 Options 🗸                                                                                              | •                            |                            |                               |                                                                                     |                          |
|                                                                                                    |                                                  |                                                                                                    |                                                                                                    |                              |                            | 1                             |                                                                                     | U                        |
| Session Manager                                                                                                    | Home /E                                          | lements / Sessi                                                                                                    | ion Manager / S                                                                                               | ystem S                      | tatus / 9                  | SIP Entity                    | Monitoring- SIP Entity M                                                            | onitoring                |
| Dashboard                                                                                                    |                                                  |                                                                                                    |                                                                                                    |                              |                            |                               |                                                                                     | Help ?                   |
| Session Manager                                                                                                    | SIP Er                                           | ntity, Entity                                                                                                    | y Link Con                                                                                                    | nectio                       | on Sta                     | tus                           |                                                                                     |                          |
| Administration                                                                                                    | This page di                                     | splays detailed conn                                                                                                    | ection status for all                                                                                         | entity link                  | s from all                 | Session Mana                  | ager instances to a single SIP e                                                    | entity.                  |
| Communication Profile                                                                                                    |                                                  |                                                                                                    |                                                                                                    |                              |                            |                               |                                                                                     |                          |
| Editor The following errors have occurred:                                                                                                    |                                                  |                                                                                                    |                                                                                                    |                              |                            |                               |                                                                                     |                          |
| Editor                                                                                                    |                                                  | The following                                                                                                    | errors have occ                                                                                               | urred:                       |                            |                               |                                                                                     |                          |
| Editor <ul> <li>Network Configuration</li> </ul>                                                                                                    |                                                  | The following<br>Unable to acce                                                                                                    | errors have occurs s SIP monitoring                                                                           | u <b>rred:</b><br>g data fro | m Sessior                  | n Manager, s                  | sandbox.sm - cannot connec                                                          | ct to server.            |
| Editor  Network Configuration  Device and Location                                                                                                    |                                                  | The following<br>Unable to acce                                                                                                    | errors have occu<br>ess SIP monitoring                                                                        | u <b>rred:</b><br>g data fro | m Sessior                  | n Manager, s                  | sandbox.sm - cannot connec                                                          | ct to server.            |
| Editor  Network Configuration  Device and Location  Configuration                                                                                                    | All Enti                                         | The following<br>Unable to acce<br>ty Links to SIF                                                                                     | errors have occl<br>ess SIP monitoring<br>P Entity: IBCM                                                      | urred:<br>g data fro         | m Sessior                  | n Manager, s                  | sandbox.sm - cannot connec                                                          | ct to server.            |
| Editor  Network Configuration  Device and Location Configuration  Application                                                                                                   | All Enti                                         | The following<br>Unable to acce<br>ty Links to SIF                                                                                     | errors have occi<br>ess SIP monitoring<br>P Entity: IBCM                                                      | urred:<br>g data fro         | m Sessior                  | n Manager, s                  | sandbox.sm - cannot connec                                                          | ct to server.            |
| Editor  Network Configuration  Device and Location Configuration  Application Configuration                                                                                     | All Enti                                         | The following<br>Unable to accord<br>ty Links to SIR                                                                                   | errors have occi<br>ess SIP monitoring<br>P Entity: IBCM                                                      | urred:<br>g data fro         | m Sessior                  | n Manager, s                  | sandbox.sm - cannot connec                                                          | t to server.             |
| Editor  Network Configuration  Device and Location Configuration  Application Configuration  System Status                                                                      | All Enti<br>Summ<br>2 Items                      | The following<br>Unable to accord<br>ty Links to SII<br>hary View<br>Refresh                                                           | errors have occless SIP monitoring P Entity: IBCM                                                             | urred:<br>9 data fro<br>1    | m Sessior                  | n Manager, :                  | sandbox.sm - cannot connec                                                          | ilter: Enable            |
| Editor  Network Configuration  Device and Location Configuration  Application Configuration  System Status SIP Entity Monitoring                                                | All Enti<br>Summ<br>2 Items                      | The following<br>Unable to accord<br>ty Links to SII<br>hary View<br>Refresh<br>Session                                                | P Entity: IBCM                                                                                                | urred:<br>g data fro         | m Sessior                  | Manager, s                    | sandbox.sm - cannot connec                                                          | ilter: Enable            |
| Editor  Network Configuration  Device and Location Configuration  Application Configuration  System Status SIP Entity Monitoring Managed Bandwidth                              | All Enti<br>Sumn<br>2 Items<br>Details           | The following<br>Unable to accord<br>ty Links to SIF<br>hary View<br>Refresh<br>Session<br>Manager<br>Name                             | SIP Entity<br>Resolved IP                                                                                     | urred:<br>g data fro         | m Sessior<br>Proto.        | Conn.<br>Status               | sandbox.sm - cannot connec<br>F<br>Reason Code                                      | ilter: Enable            |
| Editor  Network Configuration  Device and Location Configuration  Application Configuration  System Status SIP Entity Monitoring Managed Bandwidth Usage                        | All Enti<br>Summ<br>2 Items<br>Details<br>> Show | The following<br>Unable to accord<br>ty Links to SIF<br>hary View<br>Refresh<br>Session<br>Manager<br>Name<br>avaya-asma               | SIP Entity<br>Resolved IP<br>10.0.0.219                                                                       | Port<br>5060                 | m Sessior<br>Proto.<br>TCP | Conn.<br>Status<br>DOWN       | F<br>Reason Code<br>500 Server Internal Error:                                      | ilter: Enable            |
| Editor Network Configuration Device and Location Configuration Application System Status SIP Entity Monitoring Managed Bandwidth Usage Security Module                          | All Enti<br>Summ<br>2 Items<br>Details<br>> Show | The following<br>Unable to accord<br>ty Links to SIF<br>hary View<br>Refresh<br>Session<br>Manager<br>Name<br>avaya-asma<br>avaya-asma | SIP Entity<br>Resolved IP<br>10.0.0.219                                                                       | Port<br>5060<br>5060         | Proto.<br>TCP              | Conn.<br>Status<br>DOWN<br>Up | F<br>Reason Code<br>500 Server Internal Error:<br>Dertination Unreachable<br>200 0K | ilter: Enable            |
| Editor  Network Configuration  Device and Location Configuration  Application Configuration  System Status SIP Entity Monitoring Managed Bandwidth Usage Security Module Status | All Enti<br>Sumn<br>2 Items<br>Details<br>► Show | The following<br>Unable to accord<br>ty Links to SII<br>hary View<br>Refresh<br>Session<br>Manager<br>Name<br>avaya-asma<br>avaya-asma | errors have occu<br>ess SIP monitoring<br>P Entity: IBCM<br>SIP Entity<br>Resolved IP<br>10.0.219<br>10.0.219 | Port<br>5060<br>5060         | Proto.<br>TCP<br>TCP       | Conn.<br>Status<br>Down<br>Up | F<br>Reason Code<br>500 Server Internal Error:<br>Destination Lineachable<br>200 OK | tt to server.            |

#### 8.3. Verify Private and Public Link Status on Session Border Controller

To verify the status on Session Border Controller go to the home page and click on **Status** tab. Go to the SIP node in the left frame and click on **sip-connections**. The webpage shows statistics for the connections. Check the status of connections to PBX and Telco server.

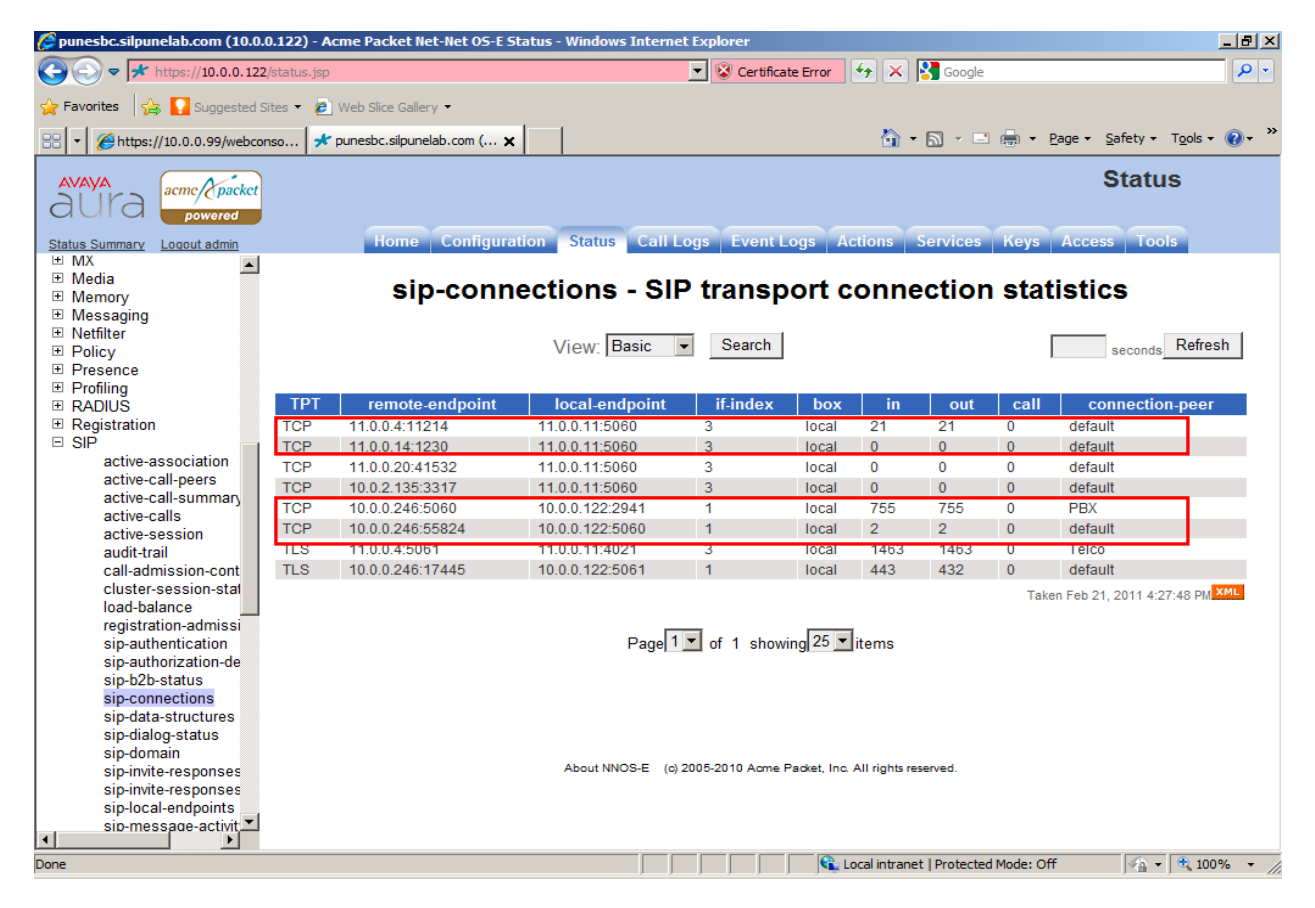

# 8.4. Make a Basic TCP Call

Station 6201 is configured on Communication Manager in the private network and Station 61002 is station on the Communication Manager serving as a simulated Telco server in public network. To make call to public network follow the steps below.

- 1. User dials 61002 from station 6201.
- 2. Call is routed to Session Border Controller by Session Manager.
- 3. Session Border Controller acts as proxy and routes the call to Telco Server.
- 4. The station registered to Telco Server rings and User answers the call.
- 5. Verify both party can talk to each other.
- 6. Called party terminates call. Verify the call logs on Session Border Controller.
- 7. Also make call from 61002 station to the private extension 6201. To verify public to private calling.

| SSR; Reviewed:  |  |
|-----------------|--|
| SPOC 03/28/2011 |  |

## 8.5. Verify Call Logs On Session Border Controller

To view the call logs on Session Border Controller go to home page and click on **Call logs** tab and view the first entry in the logs which displays latest session.

| 🖉 punesbc.silpunelab.com (10                                                                                                    | 0.0.0.122) - Acme Packet Net-N              | let OS-E Call Logs - Windows | Internet Explorer |                             | <u>_ 8</u>                        | ×    |
|----------------------------------------------------------------------------------------------------|---------------------------------------------|------------------------------|-------------------|-----------------------------|-----------------------------------|------|
|                                                                                                    | 122/acct.jsp                                |                              | 💌 😵 Certific      | ate Error 😽 🗙 🛃 Google      |                                   | -    |
| 🔶 Favorites 🛛 😭 Suggesti                                                                                                    | ed Sites 🔹 🍘 Web Slice Gallery 👻            |                              |                   |                             |                                   |      |
|                                                                                                    | bconso 🖈 punesbc.silpunelab.                | com ( 🗙                      |                   | 🙆 • 🔊 - 🗉                   | 🛚 🖶 🝷 Page 👻 Safety 👻 Tools 👻 🕢   | »    |
| aura acmc/cpack                                                                                                    | ket                                         |                              |                   |                             | Call Logs                         |      |
| Status Summary Loqout admin                                                                                                    | Home C                                      | onfiguration Status C        | all Logs Event    | Logs Actions Services       | Keys Access Tools                 |      |
| Select:                                                                                                    | Sessions                                    |                              |                   |                             | seconds Refresh                   | Ē    |
| <ul> <li>Sessions</li> <li>User Sessions</li> <li>Devices</li> <li>SIP Messages</li> <li>H323 Messages</li> <li>Accounting Calls</li> <li>Monitored URIs</li> <li>Monitored Calls</li> <li>Files</li> </ul> | View<br>Page <b>1</b> of 1 sho              | All Sessions                 | Y                 |                             | Search<br>View: User Messages 💌   |      |
|                                                                                                    | Created Method                              | Result Fr                    | om                | То                          | Call ID                           |      |
| Database     Archives                                                                                                    | Detail Call Diagram S                       | Session Diagram Call Reco    | rd Delete Media   | Disconnect Play Call-out    | Files IM Archive Statistics Audit |      |
| Sessions                                                                                                    | 18:16:55.840 Mon 2011- INVITE B<br>02-21    | Bye sip:anonymous@           | anonymous.invalid | sip:61002@silpunelab.com    | 0d45c72af3ee0115664d69717700      | 0:   |
|                                                                                                    | Detail Call Diagram S                       | Session Diagram Call Reco    | rd Delete Media   | Disconnect Play Call-out    | Files IM Archive Statistics Audit |      |
|                                                                                                    | 18:13:22.758<br>Mon 2011- INVITE C<br>02-21 | code4xx sip:anonymous@       | anonymous.invalid | sip:61002@silpunelab.com    | 80d89df1ae3ee01a3654d69717700 (   | 0:   |
|                                                                                                    | Detail Call Diagram S                       | Session Diagram Call Reco    | rd Delete Media   | Disconnect Play Call-out    | Files IM Archive Statistics Audit |      |
|                                                                                                    | Mon 2011- INVITE C<br>02-21                 | ode4xx sip:46182@silpun      | elab.com          | sip:6166@silpunelab.com     | 80d24424a93ee01c25f4d69717700 (   | 0:   |
|                                                                                                    | Call Diagram                                | Section Diagram Call Reco    | rd Delete Media   | Disconnect Play Call-out    | Filee IM Archive Statistics Audit | Ľ    |
| Done                                                                                                    |                                             |                              |                   | 📢 Local intranet   Protecte | ed Mode: Off 🛛 🖓 👻 🔍 100% 👻       | . // |

Click on Sesson Diagram link, this shows the call flow for the session as shown above.

| punesbc.silpunelab.com (10.0)                               | .0.122) - Acme Packet Net-Net OS-E Call I | Logs - Windows Internet Explorer           |                                                                       | × |
|-------------------------------------------------------------|-------------------------------------------|--------------------------------------------|-----------------------------------------------------------------------|---|
| C                                                           | 2/acct.jsp                                | 💌 😵 Certific                               | cate Error 🔄 🗙 🔀 Google                                               | - |
| 🚖 Favorites 🛛 🔒 🚺 Suggested :                               | Sites 👻 🙋 Web Slice Gallery 👻             |                                            |                                                                       |   |
|                                                             | onso 🖈 punesbc.silpunelab.com ( 🗙         |                                            | 🏠 🔹 🔂 👻 🚍 👘 🔹 Page 🔹 Safety 🔹 Tools 👻 🕢                               | » |
| AVAYA<br>aura acme/packet<br>powered                        |                                           |                                            | Call Logs                                                             |   |
| Status Summary Logout admin                                 | Home Configuration                        | n Status Call Logs Event                   | Logs Actions Services Keys Access Tools                               |   |
| Select:                                                     |                                           |                                            |                                                                       | - |
| <ul><li>Sessions</li><li>User Sessions</li></ul>            | 10.0.0.246<br>PBX1                        | NNOS-E<br>10.0.0.122(eth0) 11.0.0.11(eth2) | 11.0.0.4<br>Telco1                                                    |   |
| Devices     SIP Messages                                    |                                           |                                            | <timestamp> <delta> <relative time=""></relative></delta></timestamp> |   |
| <ul> <li>H323 Messages</li> </ul>                           | INVITE (1 INVITE)                         |                                            | 18:16:55.839 0.000 0.000                                              |   |
| Accounting Calls                                            | ← 100 Trying (1 INVITE)                   |                                            | 18:16:55.839 0.000 0.000                                              |   |
| <ul> <li>Monitored URIs</li> <li>Monitored Calls</li> </ul> |                                           | NVITE (1 INVITE)                           | ▶ 18:16:55.840 0.001 0.001                                            |   |
| Files                                                       |                                           |                                            |                                                                       |   |
| Database                                                    |                                           | ← 100 Trying (1 INVITE)                    | 18:16:55.845 0.005 0.006                                              |   |
| Archives                                                    |                                           | 180 Ringing (1 INVITE)                     | 18:16:55.849 0.004 0.010                                              |   |
| Sessions                                                    |                                           |                                            |                                                                       |   |
|                                                             | 180 Ringing (1 INVITE)                    | 1                                          | 18:16:55.850 0.001 0.011                                              |   |
|                                                             | ↓ <b>↓</b><br>↓                           |                                            |                                                                       | - |
| [                                                           | Call IDs: 0d45c72af3ee01156               | 664d69717700 CXC-163-59                    | 904d050-b00000b-17ac-4d625ebf-429eeb61-47d2bfa2                       | - |
|                                                             |                                           | Expand                                     | All                                                                   | J |
| Done                                                        | •                                         |                                            | Local intranet   Protected Mode: Off                                  |   |

The following are different customer scenarios and call flows verified on the setup:

• Verify basic call flow from public station to private station on Communication Manager over TCP protocols.

• Verify basic call flow from private station to public station using different codec supported by Communication Manager.

• Verify call scenario were user performs call Hold/Un-Hold feature.

• Verify call scenario were user in private network performs Attended and Un-Attended transfers from a one public user to another public station.

• Verify call scenario were user in private network conferences to other stations in public network via Session Border Controller.

• Verify that Call forward feature enabled on Communication Manger on private extension forwards call from public station.

• Verify that basic and call features can be tested using different Avaya Endpoints such as Avaya one-X® Communicator, Avaya one-X® Agent and 9600 Series IP Deskphone.

# 8.6. Troubleshooting Post Configuration Issues

After completing configuration for Session Border Controller the call failure may occur due different reasons. Following are some of the common failure scenarios and how to troubleshoot.

**Scenario1:** Session Border Controller receives no response from Telco server. Telco server is down.

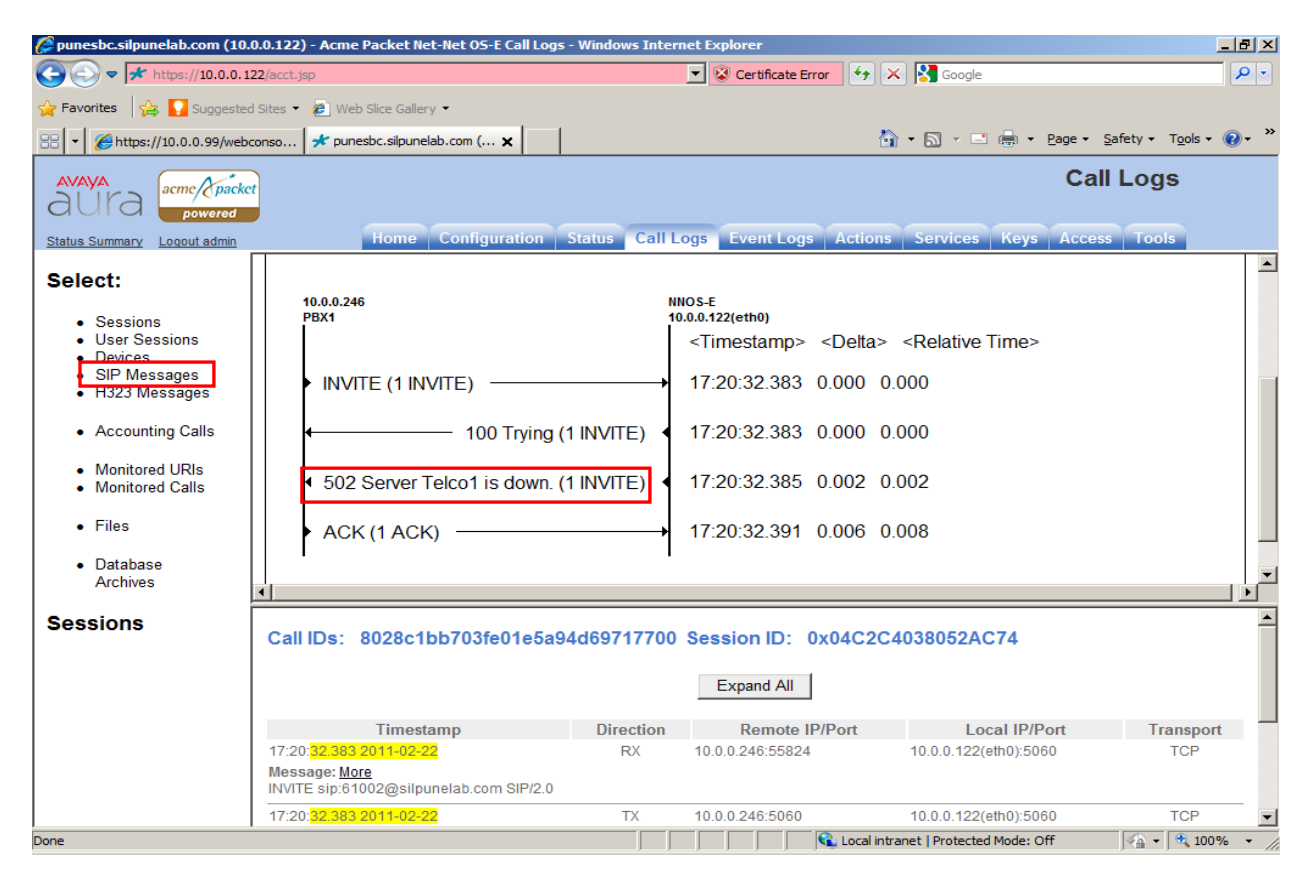

#### **Troubleshooting steps:**

- 1. Check the status of the SIP trunk from Telco server to Session Border Controller. Go to Call Logs tab and select SIP Messages link.
- 2. See snapshot below. Enter 40 to see last SIP messages. And check if 200 OK is received for OPTIONS message from Telco IP-address. If 200 OK is not received TELCO server is down.
- 3. Check the Telco server is reachable and SIP enabled.
- 4. If the Telco Server is reachable, then check the IP-address and ports are correctly configured on Telco server. The incorrect configuration of IP-address or port may be the reason for Telco server not reachable from Session Border Controller.
- 5. Also check Kernel-filter configuration in **section 6.2.5**, and verify allow rule is set correctly for **transport** and **network**, to accept SIP traffic from public network.

| punesbc.silpunelab.com (10.0)                                                                                                    | 0.0.122) - Acme Packet Net-Net OS-E Ca                                                                   | ll Logs - Windows Intern              | et Explorer             |                             |                                           |
|----------------------------------------------------------------------------------------------------|----------------------------------------------------------------------------------------------------|---------------------------------------|-------------------------|-----------------------------|-------------------------------------------|
| 🕒 🗢 🖈 https://10.0.0.12                                                                                                    | 22/acct.jsp                                                                                              |                                       | 💌 😵 Certificate Error 😽 | K 😽 Google                  | <b>₽</b> •                                |
| 🔆 Favorites 🛛 🚖 🚺 Suggested                                                                                                    | l Sites 🔹 💋 Web Slice Gallery 🝷                                                                          |                                       |                         |                             |                                           |
| - Chttps://10.0.0.99/webc                                                                                                    | conso 🖈 punesbc.silpunelab.com ( 🗙                                                                       |                                       | Č.                      | 🕯 🔹 🔝 🔹 🖶 🔹 Page            | • <u>S</u> afety • T <u>o</u> ols • 🕡 • » |
| aura acme/cpacked                                                                                                    |                                                                                                    | C.III                                 |                         | (                           | Call Logs                                 |
| Status Summary Logout admin Select:                                                                                                   | Past 40 SIP messages                                                                                     | ion Status Call Lo                    | ogs Event Logs Actions  | Services Keys A             |                                           |
| Sessions     User Sessions     Devices     SIP Messages     H323 Messages     Accounting Calls     Monitored URIs     Monitored Calls | SIP Messages: Simple S<br>Show the last40 m<br>Show messages from th<br>Show messages for call<br>Search | earch Advanced<br>essages<br>he past: | Search                  |                             |                                           |
| • Files                                                                                                    | Show:<br>most recent messages first 💌                                                                    | Page 1 S of                           | 2 showing 20 💌 items    | Expand All                  | Download as text                          |
| Database                                                                                                    | Timestamp™                                                                                               | Direction                             | Remote IP/Port          | Local IP/Port               | Transport                                 |
| Archives                                                                                                    | 17:28: <mark>29.244 2011-02-22</mark>                                                                    | RX                                    | 11.0.0.17:4877          | 11.0.0.11(eth2):5060        | TCP                                       |
| SIP Messages                                                                                                    | 17:28: <mark>29.044 2011-02-22</mark>                                                                    | RX                                    | 11.0.0.20:51761         | 11.0.0.11(eth2):5060        | ТСР                                       |
| Clear SIP messages                                                                                                    | 17:28: <mark>27.644 2011-02-22</mark>                                                                    | RX                                    | 11.0.0.14:2976          | 11.0.0.11(eth2):5060        | TCP                                       |
|                                                                                                    | 17:28: <mark>26.649 2011-02-22</mark><br>Message: <u>More</u><br>SIP/2.0 200 OK                          | RX                                    | 10.0.0.246:5060         | 10.0.0.122(eth0):2941       | ТСР                                       |
|                                                                                                    | 17:28: <mark>24.143 2011-02-22</mark>                                                                    | RX                                    | 11.0.0.17:4876          | 11.0.0.11(eth2):5060        | ТСР                                       |
|                                                                                                    |                                                                                                    |                                       |                         |                             | <b>•</b>                                  |
|                                                                                                    |                                                                                                    |                                       | 📋 📄 🔤 📢 Local int       | ranet   Protected Mode: Off | ≪ <u>A</u> ▼   🔩 100% ▼ //                |

| punesbc.silpunelab.com (10)                                                                                                    | 0.0.0.122) - Acme Packet Net-Net O5-E Call Logs - Windows Internet Explorer                                                                                  | _ 8 ×          |
|----------------------------------------------------------------------------------------------------|----------------------------------------------------------------------------------------------------|----------------|
|                                                                                                    | 122/acct.jsp 💽 😵 Certificate Error 🚱 🗙 😫 Google                                                                                                    | <b>₽</b> •     |
| 🙀 Favorites 🙀 🎦 Suggested Sites 👻 🙋 Web Slice Gallery 👻                                                                               |                                                                                                    |                |
| 🔡 🔻 🍘 https://10.0.0.99/webconso 🗚 punesbc.silpunelab.com ( 🗙                                                                         |                                                                                                    |                |
| AVAYA<br>aUra acme/Cpacket<br>powerod                                                                                                 |                                                                                                    |                |
| Status Summary Logout admin                                                                                                    | Home Configuration Status Call Logs Event Logs Actions Services Keys Access 1                                                                                | Tools          |
| Select:                                                                                                    | ► INVITE (1 INVITE)                                                                                                    | 17:36:20.095   |
| Sessions     User Sessions     Devices     SIP Messages     H323 Messages     Accounting Calls     Monitored URIs     Monitored Calls | 100 Trying (1 INVITE)                                                                                                    | 17:36:20.096   |
|                                                                                                    | ► INVITE (1 INVITE)                                                                                                    | 17:36:20.097   |
|                                                                                                    | 403 Forbidden(Unknown Far-End) (1 INVITE)                                                                                                    | 17:36:20.102   |
|                                                                                                    | ACK (1 ACK)                                                                                                    | 17:36:20.102   |
| Files     Database                                                                                                    | 4 403 Forbidden(Unknown Far-End) (1 INVITE)                                                                                                    | 17:36:20.102   |
| Archives                                                                                                    |                                                                                                    | •<br>•         |
| Sessions Call IDs: 07acef0723fe0151ab4d69717700 CXC-90-5904ccd0-b00000b-17ac-4d63a6bc-47a01cc2-53a946                                 |                                                                                                    |                |
|                                                                                                    | Expand All                                                                                                    |                |
|                                                                                                    | Timestamp Direction Remote IP/Port Local IP/Port                                                                                                    | Transport      |
|                                                                                                    | 17:36:20.095 2011-02-22         RX         10.0.0.246:55824         10.0.0.122(eth0):5060           Message: More<br>INVITE sip:61002@silpunelab.com SIP/2.0 | TCP            |
|                                                                                                    | 4                                                                                                    | ¥              |
| Done                                                                                                    | Local intranet   Protected Mode: Off                                                                                                    | 🔒 🕶 🔍 100% 👻 🌈 |

Scenario2: Telco server rejects INVITE from Session Border Controller (Forbidden).

#### **Troubleshooting steps:**

- 1. Check the status of the Telco server trunk to Session Border Controller. Go to Call Logs tab and select SIP Messages link
- 2. Enter 40 to see last SIP messages. And check if 200 OK is received for OPTIONS message from Telco IP-address.
- 3. If the Telco Server is reachable, then check configuration on the Session Border Controller for Telco server, Ethernet ETH2 have same transport type (in current configuration TCP). If the Telco server is TLS or UDP i.e., Transport type is mismatch then Telco server rejects call with 403 Forbidden. Update the configuration to correct transport type.

# 9. Conclusion

As illustrated in these Application Notes, Avaya Aura® Session Border Controller can be successfully configured with Avaya Aura® Session Manager 6.0 and Avaya Aura® Communication Manager. Avaya Aura® Session Border Controller allows enterprise network to be connected to public network and provides protection from intrusion and external attacks. The tests calls were made with SIP on TCP and media over RTP. However, for security reasons, it is preferable that SIP with TLS and media over SRTP be used.

# **10. Additional References**

Avaya references, available at http://support.avaya.com This section references the product documentation relevant to these Application Notes.

#### Avaya Aura® Session Border Controller

- 1) Installing and configuring Avaya Aura® Session Border Controller.
- 2) Avaya Aura® Session Border Controller Release 6.0 Release Notes.
- 3) Avaya Aura(tm) Session Border Controller System Administration.
- 4) Avaya Aura(tm) Session Border Controller Objects and Properties Reference.
- 5) Avaya Aura(tm) Session Border Controller Session Services Guide.

#### Avaya Aura® Session Manager

- 6) Avaya Aura<sup>™</sup> Session Manager Overview, Doc ID 03-603323.
- 7) Installing and Upgrading Avaya Aura<sup>™</sup> Session Manager 6.0, Doc ID 03-603324.
- 8) Installing and Upgrading Avaya Aura<sup>™</sup> System Manager 6.0.
- Maintaining and Troubleshooting Avaya Aura<sup>™</sup> Session Manager 6.0, Doc ID 03-603325.

#### Avaya Aura® Communication Manager

- 10) Installing and Configuring Avaya Aura<sup>™</sup> Communication Manager, Doc ID 03-603558
- 11) Upgrading to Avaya Aura® Communication Manager Release 6.0.1, Doc ID 03-603560.
- 12) Administering Avaya Aura<sup>TM</sup> Communication Manager Doc ID 03-300509

#### ©2011 Avaya Inc. All Rights Reserved.

Avaya and the Avaya Logo are trademarks of Avaya Inc. All trademarks identified by <sup>®</sup> and <sup>TM</sup> are registered trademarks or trademarks, respectively, of Avaya Inc. All other trademarks are the property of their respective owners. The information provided in these Application Notes is subject to change without notice. The configurations, technical data, and recommendations provided in these Application Notes are believed to be accurate and dependable, but are presented without express or implied warranty. Users are responsible for their application of any products specified in these Application Notes.

Please e-mail any questions or comments pertaining to these Application Notes along with the full title name and filename, located in the lower right corner, directly to the Avaya Solution & Interoperability Test Lab at <u>interoplabnotes@list.avaya.com</u>